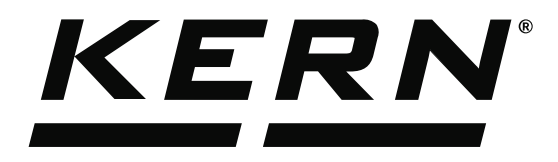

KERN & Sohn GmbHZiegelei 1Tel: +49D-72336 BalingenFax: +49E-Mail: info@kern-sohn.comInternet:

Tel: +49-[0]7433-9933-0 Fax: +49-[0]7433-9933-149 Internet: www.kern-sohn.com

# Operating Instructions KERN EasyTouch

# EasyTouch Classification User manual

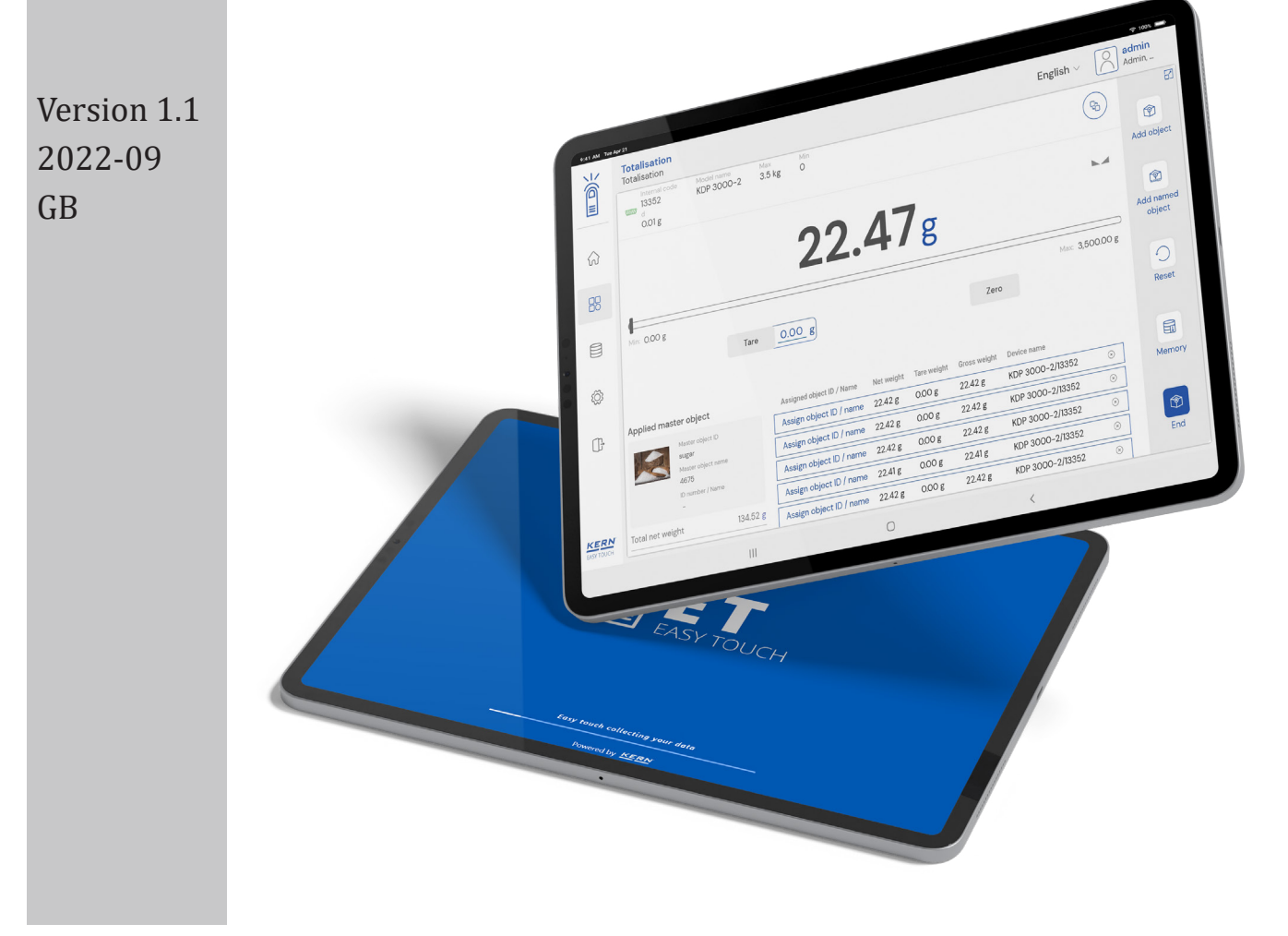

| KERN     |  |
|----------|--|
| Contents |  |

| 1.0 Introduction to classification   | 3  |
|--------------------------------------|----|
| 1.1 Define new class                 | 3  |
| 2.0 Device features                  | 7  |
| 2.1 Device details                   | 8  |
| 2.2 Net value                        | 9  |
| 2.3 Tare                             | 9  |
| 2.3.1 Auto tare                      | 9  |
| 2.3.2 Manual tare                    | 10 |
| 2.3.3 Delete tare value              | 10 |
| 2.4 Zero                             | 11 |
| 2.5 Stability                        | 11 |
| 2.6 Unit change                      | 12 |
| 3.0 Functional features              | 13 |
| 3.1 Classification                   | 13 |
| 3.2 Memory                           | 15 |
| 3.3 Reset                            | 21 |
| 3.4 See already defined class        | 22 |
| 4.0 Auto save                        | 25 |
| 4.1 Auto save semi                   | 25 |
| 4.2 Auto save full                   | 27 |
| 5.0 Result data                      | 28 |
| 5.1 Measurement data                 | 28 |
| 5.1.1 Add object from memory         | 29 |
| 5.1.2 PDF, print and save            | 29 |
| 5.1.3 Dynamic object ID and name     | 29 |
| 5.1.4 Update object in master memory | 29 |
| 5.1.5 Auto print                     | 30 |
| 6.0 Dynamic data                     | 30 |

English

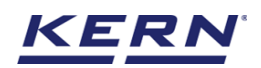

# **1.0 Introduction to classification**

With the classification function, objects can be divided in certain weight categories. These weight categories can be freely determined.

- Click on the function menu from the main menu.
- The function list screen will open. Click on the classify function from the function list.

|                    | unctions<br>Inctions list                                                                                            |                                                                                               | English $\lor$                                                      | Albert – D ×                                                                 |
|--------------------|----------------------------------------------------------------------------------------------------|-----------------------------------------------------------------------------------------------|---------------------------------------------------------------------|------------------------------------------------------------------------------|
| <b>■</b>           | Batch & statistics<br>Facilitate all the weighing production by<br>splitting them to batches                         | Classification<br>Allows to measure objects relatively to<br>the weight of a reference object | Count<br>Define a reference and detect the count<br>of objects      | Allows to measure the quantity of solids and liquids                         |
|                    | Difference<br>Allows to find the weight difference of<br>cipicrts and gives the summary on the<br>comparison         | Dynamic           Measure a moving object over a long period of time                          | Formulation Mode different single components are added to a mixture | Collect weighing value and ID from the patient, save and transform this data |
| ŵ                  | Percentage weighing<br>Allows to measure objects relatively to<br>the weight of a reference object                   | Prepack<br>Function to avoid manual calculations                                              | Quick Dosing<br>Dosing function using target weight                 | Take-out<br>source weight is removed to reach the<br>rarget weight           |
| U                  | Target-count           → 𝔥         Define a reference and detect the count of objects and compare it with the target | Allows to measure objects relatively to the weight of a reference object                      | Totalisation<br>Sum of your measured objects                        | Variable<br>Allows to create and define new<br>customized units and utilize  |
|                    | Weighing<br>Standard weighing function                                                                               |                                                                                               |                                                                     |                                                                              |
| KERN<br>EASY TOUCH |                                                                                                    |                                                                                               |                                                                     |                                                                              |

• The classification screen appears. You can define a new class by clicking the "define new class" field.

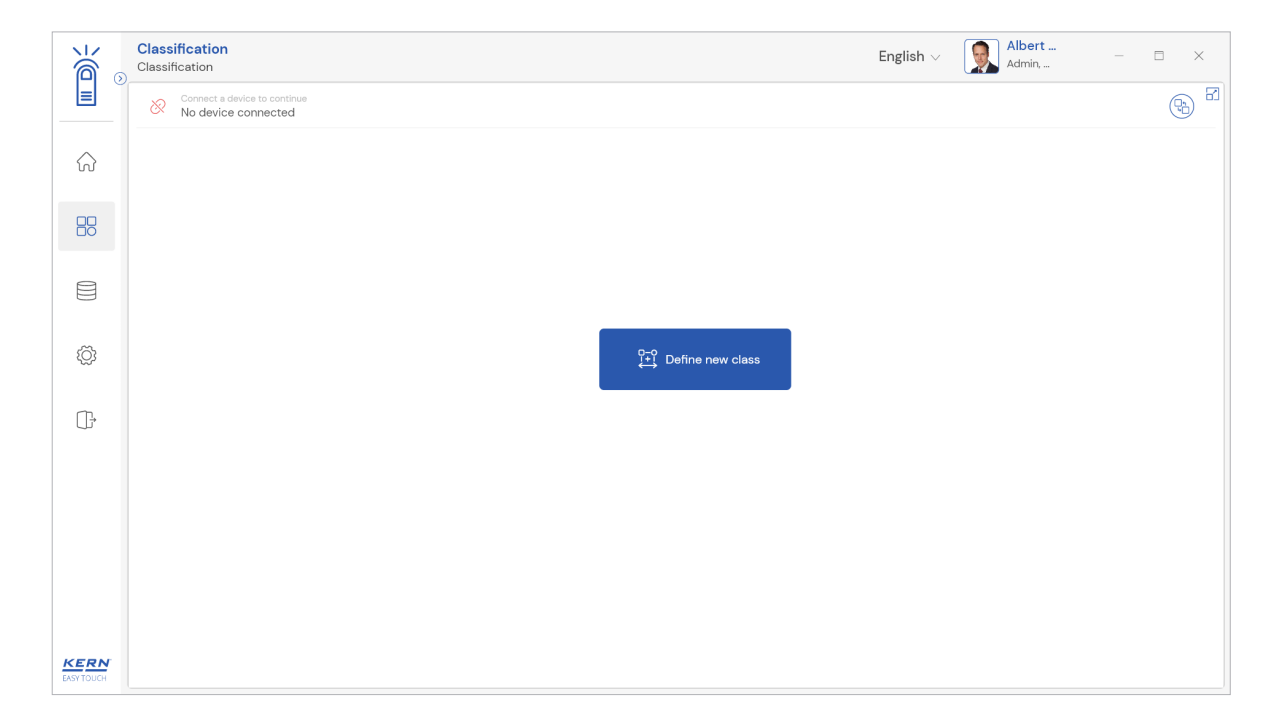

# **1.1 Define new class**

In the case of a new user, no predefined classes will appear; the user has to create their own master class.

• Clicking on the "define new class" which will be highlighted with action color allows the user

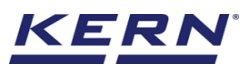

#### to define a new class.

| الأ        | Classification<br>Classification                    | English $\lor$ | Albert<br>Admin, | □ × |
|------------|-----------------------------------------------------|----------------|------------------|-----|
|            | Connect a device to continue<br>No device connected |                |                  | ⊕ 8 |
| ŵ          |                                                     |                |                  |     |
|            |                                                     |                |                  |     |
|            |                                                     |                |                  |     |
| ¢¢         | Ç∓Ç Define new class                                |                |                  |     |
| ŀ          |                                                     |                |                  |     |
|            |                                                     |                |                  |     |
|            |                                                     |                |                  |     |
|            |                                                     |                |                  |     |
| EASY TOUCH |                                                     |                |                  |     |

• Upon clicking on the "define new class" prompts you to the screen for entering the data of the new master class, where the user has to fill in the following details.

| <br>∭∂∍    | Classification<br>Classification > New class |     |   |                                             | English $\vee$       |   | Albert<br>Admin,            | - 🗆         | × |
|------------|----------------------------------------------|-----|---|---------------------------------------------|----------------------|---|-----------------------------|-------------|---|
| <b>_</b>   | Define master class name                     |     |   |                                             |                      |   |                             |             | 8 |
| ନ          | Name *<br>Please enter the master class name | g 🗸 | € | У<br>•                                      |                      |   |                             |             |   |
| 88         | Define class ranges                          |     |   |                                             |                      |   |                             |             |   |
|            | Name *<br>Please enter the class name        | O   | g | Upper class limit<br>Please enter end value | g Please enter price | € | Comments<br>Please enter yo | ur comments |   |
| ŵ          |                                              |     |   |                                             |                      |   |                             | Add         |   |
| ſĿ         |                                              |     |   |                                             |                      |   |                             |             |   |
|            |                                              |     |   |                                             |                      |   |                             |             |   |
|            |                                              |     |   |                                             |                      |   |                             |             |   |
|            |                                              |     |   |                                             |                      |   |                             |             |   |
|            |                                              |     |   |                                             |                      | _ |                             |             |   |
| EASY TOUCH |                                              |     |   |                                             |                      |   | Back                        | Classify    | · |

Master class name: The user can enter a class name to stay unique and search based on the class defined.

Class unit: User can define the unit which will be applied for the subclasses user can choose between either gram or kilogram.

Currency: User can define the currency will be applied for the subclasses.

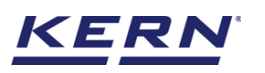

|                    | Classification<br>Classification > New class |                          |                      |                                      |          |                      | English $\lor$ |   | Albert<br>Admin,             | - 6         | = ×   |
|--------------------|----------------------------------------------|--------------------------|----------------------|--------------------------------------|----------|----------------------|----------------|---|------------------------------|-------------|-------|
|                    | Define master class name<br>Name *           | unit<br>a 🗸 🗸            | Select currency<br>€ | -<br>-                               |          |                      |                |   |                              |             | 8     |
|                    | Define class ranges                          |                          |                      |                                      |          |                      |                |   |                              |             |       |
|                    | Name *<br>Sanitizers 1                       | Lower class limit *<br>O | g                    | Upper class limit<br>Please enter ei | nd value | Price<br>g Please en | ter price      | € | Comments<br>Please enter you | ir comments |       |
| ŵ                  |                                              |                          |                      |                                      |          |                      |                |   |                              | Add         | 1     |
| ŀ                  |                                              |                          |                      |                                      |          |                      |                |   |                              |             |       |
|                    |                                              |                          |                      |                                      |          |                      |                |   |                              |             |       |
|                    |                                              |                          |                      |                                      |          |                      |                |   |                              |             |       |
| KERN<br>EASY TOUCH |                                              |                          |                      |                                      |          |                      |                |   | Back                         | Clas        | ssify |

- After the user defines the name, unit, and currency, the subclass will display the defined properties.
- The name of the subclass is auto populated based on the masterclass name.

| ر<br>ال            | Classification<br>Classification > New class |                          |                |                                             |     | English $\vee$              | 9 | Albert<br>Admin,              | - 8      | × |
|--------------------|----------------------------------------------|--------------------------|----------------|---------------------------------------------|-----|-----------------------------|---|-------------------------------|----------|---|
|                    | Define master class name                     |                          |                |                                             |     |                             |   |                               |          | 8 |
| ŵ                  | Name *<br>Sanitizers                         | unit<br>g 🔻              | Select currenc | y 👻                                         |     |                             |   |                               |          |   |
|                    | Define class ranges                          |                          |                |                                             |     |                             |   |                               |          |   |
| 0                  | Name *<br>Sanitizers 1                       | Lower class limit *<br>O | g              | Upper class limit<br>Please enter end value | g i | Price<br>Please enter price | € | Comments<br>Please enter your | comments |   |
|                    |                                              |                          |                |                                             |     |                             |   |                               |          |   |
| Ô                  |                                              |                          |                |                                             |     |                             |   |                               | Add      |   |
| ŀ                  |                                              |                          |                |                                             |     |                             |   |                               |          |   |
|                    |                                              |                          |                |                                             |     |                             |   |                               |          |   |
|                    |                                              |                          |                |                                             |     |                             |   |                               |          |   |
|                    |                                              |                          |                |                                             |     |                             |   |                               |          |   |
|                    |                                              |                          |                |                                             |     |                             |   |                               |          |   |
|                    |                                              |                          |                |                                             |     |                             | _ |                               |          |   |
| KERN<br>EASY TOUCH |                                              |                          |                |                                             |     |                             |   | Back                          | Classify | · |

Lower and upper class limits: Now the user can define the lower-class limit and upper class limit and the price to state the objects with price based on the weight.

**Comments**: User can provide the comment which is a short description briefing the subclass which is created.

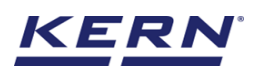

| الله<br>الله       | Classification<br>Classification > New class |     |                        |     | English 🗸 | Albert – Admin,                |          |
|--------------------|----------------------------------------------|-----|------------------------|-----|-----------|--------------------------------|----------|
|                    | Define master class name                     |     |                        |     |           |                                | 8        |
| ନ                  | Name *<br>Sanitizers                         | g 🗸 | Select currency<br>€ ▼ |     |           |                                |          |
|                    | Define class ranges                          |     |                        |     |           |                                |          |
|                    | Sanitizers 1                                 | 100 | g 200                  | g 4 | ¢         | Comments<br>Keep at cold place |          |
| ŵ                  |                                              |     |                        |     |           |                                | Add      |
| ŀ                  |                                              |     |                        |     |           |                                |          |
|                    |                                              |     |                        |     |           |                                |          |
|                    |                                              |     |                        |     |           |                                |          |
|                    |                                              |     |                        |     |           |                                |          |
| KERN<br>EASY TOUCH |                                              |     |                        |     |           | Back                           | Classify |

- Click the add button once the first subclass has been created.
- Upon clicking on "add button" the input fields for the next sub class will appear. Enter the second weight category on the same manner.
- Repeat the same steps to add the multiple sub classes for the master class

| i i i i i i i i i i i i i i i i i i i | Classification<br>Classification > New class |                     |        |                          |   | English $\lor$ |   | Albert – 🗆 🗙                          |
|---------------------------------------|----------------------------------------------|---------------------|--------|--------------------------|---|----------------|---|---------------------------------------|
|                                       | Define master class name                     |                     |        |                          |   |                |   | 8                                     |
|                                       | Name *                                       | unit Select of      | urrenc | у                        |   |                |   |                                       |
| $\widehat{\mathbf{A}}$                | Sanitizers                                   | g ▼ €               |        | •                        |   |                |   |                                       |
| 88                                    | Define class ranges                          | Lower class limit * |        | Upper class limit        |   | Price          |   | Comments                              |
| e                                     | Sanitizer small bottle                       | 100                 | g      | 110                      | g | 4.0            | € | Keep at cold place                    |
| ţ.                                    | <sub>Name</sub> *<br>Sanitizer medium bottle | Lower class limit * | g      | Upper class limit<br>210 | a | Price<br>7.0   | € | Comments<br>Keep at cold place        |
|                                       | Name *                                       | Lower class limit * |        | Upper class limit        |   | Price          |   | Comments                              |
| ~                                     | Sanitizer large bottle                       | 300                 | g      | 310                      | g | 9.0            | € | Keep at cold place                    |
| ţ                                     | Name *                                       | Lower class limit * | 0      | Upper class limit        | 0 | Price          |   | Comments                              |
|                                       | Sanitizer extra large                        | 700                 | g      | 720                      | g | 13             | € | Keep at cold place                    |
|                                       |                                              |                     |        |                          |   |                |   | · · · · · · · · · · · · · · · · · · · |
|                                       |                                              |                     |        |                          |   |                |   | Delete ) ( Add )                      |
|                                       |                                              |                     |        |                          |   |                |   |                                       |
| EASY TOUCH                            |                                              |                     |        |                          |   |                |   | Back Classify                         |

Delete: Upon clicking on the delete button, the created subclass will be deleted.

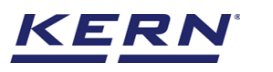

|                          | Classification<br>Classification > New class                                                                                                    |                                                                                                    |                                                      |                                                                                  |                                                                         | English 🗸                       |                                                                                 | Albert                         | ۵        | × |
|--------------------------|----------------------------------------------------------------------------------------------------|----------------------------------------------------------------------------------------------------|------------------------------------------------------|----------------------------------------------------------------------------------|-------------------------------------------------------------------------|---------------------------------|---------------------------------------------------------------------------------|--------------------------------|----------|---|
|                          | Define master class name                                                                                                    |                                                                                                    | 0.1                                                  |                                                                                  |                                                                         |                                 |                                                                                 |                                |          | 8 |
| $\widehat{\baselinetic}$ | Sanitizers                                                                                                    | g 🗸                                                                                                 | €                                                    | ▼<br>▼                                                                           |                                                                         |                                 |                                                                                 |                                |          |   |
|                          | Define class ranges                                                                                                    |                                                                                                    |                                                      |                                                                                  |                                                                         |                                 |                                                                                 |                                |          |   |
|                          | Name *<br>Sanitizer small bottle                                                                                                    | Lower class limit *                                                                                 | g                                                    | Upper class limit<br>110                                                         | g 4.0                                                                   | се<br>О                         | €                                                                               | Comments<br>Keep at cold place |          |   |
| ŝ                        | <sub>Name</sub> *<br>Sanitizer medium bottle                                                                                                    | Lower class limit * 200                                                                             | g                                                    | Upper class limit<br>210                                                         | Pric<br>g 7.C                                                           | ce<br>D                         | €                                                                               | Comments<br>Keep at cold place |          |   |
| Q.S                      | Name *                                                                                                    | Lower class limit *                                                                                 |                                                      | Upper class limit                                                                | Pric                                                                    | ce                              | 6                                                                               | Comments                       |          |   |
| (ŀ                       | Name *                                                                                                    | Lower class limit *                                                                                 | 8                                                    | Upper class limit                                                                | Pric                                                                    | ce                              | e                                                                               | Comments                       |          |   |
|                          | Sanitizer extra large                                                                                                    | 700                                                                                                 | g                                                    | 720                                                                              | g 13.                                                                   | .0                              | €                                                                               | Keep at cold place             |          |   |
|                          |                                                                                                    |                                                                                                    |                                                      |                                                                                  |                                                                         |                                 |                                                                                 | Delete                         | Add      |   |
|                          |                                                                                                    |                                                                                                    |                                                      |                                                                                  |                                                                         |                                 |                                                                                 |                                |          |   |
| KERN<br>EASY TOUCH       |                                                                                                    |                                                                                                    |                                                      |                                                                                  |                                                                         |                                 |                                                                                 | Back                           | Classify |   |
|                          |                                                                                                    |                                                                                                    |                                                      |                                                                                  |                                                                         |                                 |                                                                                 |                                |          |   |
|                          |                                                                                                    |                                                                                                    |                                                      |                                                                                  |                                                                         |                                 |                                                                                 |                                |          |   |
| ĕ́₀                      | Classification<br>Classification > New class                                                                                                    |                                                                                                    |                                                      |                                                                                  |                                                                         | English 🗸                       | , <u>(</u>                                                                      | Albert<br>Admin,               |          | × |
|                          | Classification<br>Classification > New class<br>Define master class name<br>Name *                                                                                                    | unit                                                                                                | Select currency                                      | ,<br>,                                                                           |                                                                         | English 🗸                       | ,                                                                               | Albert<br>Admin,               |          | × |
| ()                       | Classification<br>Classification > New class<br>Define master class name<br>Name *<br>Sanitizers                                                                                                    | unit<br>g 🗸                                                                                         | Select currency<br>✓ €                               | · •                                                                              |                                                                         | English 🗸                       | ,                                                                               | Albert Admin                   |          | × |
|                          | Classification<br>Classification > New class<br>Define master class name<br>Name *<br>Sanitizers<br>Define class ranges<br>Name *                                                                                                    | unit<br>g v<br>Lover class limit *                                                                  | Select currenc;                                      | V V                                                                              | Pri                                                                     | English ∨                       | ,<br>()<br>()<br>()<br>()<br>()<br>()<br>()<br>()<br>()<br>()<br>()<br>()<br>() | Albert                         |          | × |
|                          | Classification<br>Classification > New class<br>Define master class name<br>Name *<br>Sanitizers<br>Define class ranges<br>Name *<br>Sanitizer small bottle                                                                          | unit<br>g v<br>Lower class limit *<br>100                                                           | Select currency<br>€                                 | Upper class limit<br>110                                                         | Pric<br>g 4.0                                                           | English \<br>ce<br>0            | ¢                                                                               | Albert                         |          |   |
|                          | Classification<br>Classification > New class<br>Define master class name<br>Name *<br>Sanitizers<br>Define class ranges<br>Name *<br>Sanitizer small bottle<br>Name *<br>Sanitizer medium bottle                                     | unit<br>g v<br>Lower class limit *<br>100<br>Lower class limit *<br>200                             | Select currency<br>• E<br>B<br>B<br>B                | Upper class limit<br>110<br>Upper class limit<br>210                             | Pric<br>g 4.0<br>Pric<br>g 7.0                                          | English \<br>ce<br>o            | ,<br>С<br>С                                                                     | Albert                         |          |   |
|                          | Classification<br>Classification > New class<br>Define master class name<br>Name *<br>Sanitizers<br>Define class ranges<br>Name *<br>Sanitizer small bottle<br>Name *<br>Sanitizer medium bottle<br>Name *                           | unit<br>g<br>Lower class limit *<br>100<br>Lower class limit *<br>200<br>Lower class limit *<br>300 | Select currenc;<br>€<br>                             | Upper class limit<br>110<br>Upper class limit<br>210<br>Upper class limit<br>310 | 940<br>9 4.0<br>94<br>97<br>97<br>97<br>97<br>97<br>97<br>9<br>9<br>9,0 | English \<br>                   | с<br>с                                                                          | Albert                         |          | × |
|                          | Classification<br>Classification > New class<br>Define master class name<br>Name *<br>Sanitizers<br>Define class ranges<br>Name *<br>Sanitizer small bottle<br>Name *<br>Sanitizer medium bottle<br>Name *                           | unit<br>9<br>Lower class limit *<br>100<br>Lower class limit *<br>200<br>Lower class limit *<br>300 | Select currenc;<br>€<br>ß<br>ß<br>ß                  | Upper class limit<br>110<br>Upper class limit<br>210<br>Upper class limit<br>210 | Pric<br>g 4.0<br>Pric<br>g 7.0<br>Pric<br>g 7.0<br>Pric<br>g 9.0        | English v<br>ce<br>o<br>ce<br>o | е<br>е<br>е                                                                     | Albert                         |          | × |
|                          | Classification<br>Classification > New class<br>Define master class name<br>Name *<br>Sanitizers<br>Define class ranges<br>Name *<br>Sanitizer small bottle<br>Name *<br>Sanitizer medium bottle<br>Name *<br>Sanitizer large bottle | unit<br>g<br>Lower class limit *<br>100<br>Lower class limit *<br>200<br>Lower class limit *<br>300 | Select currenc;<br>€<br>ß<br>ß<br>ß                  | Upper class limit<br>110<br>Upper class limit<br>210<br>Upper class limit<br>210 | Pric<br>g 4.0<br>Pric<br>g 7.0<br>Pric<br>g 9.0                         | English v                       | с<br>с                                                                          | Albert                         | Add      |   |
|                          | Classification > New class Define master class name Name * Sanitizers Define class ranges Name * Sanitizer small bottle Name * Sanitizer medium bottle Name * Sanitizer large bottle                                                 | unit<br>g<br>Lower class limit *<br>100<br>Lower class limit *<br>200<br>Lower class limit *<br>300 | Select currency                                      | Upper class limit<br>110<br>Upper class limit<br>210<br>Upper class limit<br>210 | g Price<br>g 4.0<br>g 7.0<br>g 9.0                                      | ce<br>o<br>ce<br>o              | с<br>с<br>с                                                                     | Albert                         | Add      | × |
|                          | Classification > New class Define master class name Name * Sanitizers Define class ranges Name * Sanitizer small bottle Name * Sanitizer medium bottle Name * Sanitizer large bottle                                                 | unit<br>g<br>Lower class limit *<br>100<br>Lower class limit *<br>200<br>Lower class limit *<br>300 | Select currency<br>✓ E<br>Ø<br>Ø<br>Ø<br>Ø<br>Ø<br>Ø | Upper class limit<br>110<br>Upper class limit<br>210<br>Upper class limit<br>310 | Prik<br>g 4.0<br>g 7.0<br>g 9.0                                         | ce<br>o<br>o                    | e<br>e                                                                          | Albert                         | Add      |   |

• When all weight categories of this master category are entered, finish the input with the button "classification".

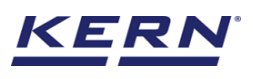

| ×<br>í≊ ₀ | Classification<br>Classification > New class                       |                            |                      |                                                                                                    |                | English $\lor$ | 9 | Albert – 🗆 🗙                   |
|-----------|--------------------------------------------------------------------|----------------------------|----------------------|----------------------------------------------------------------------------------------------------|----------------|----------------|---|--------------------------------|
|           | Define master class name<br><sub>Name</sub> *<br>Sanitizers        | unit<br>g 🗸                | Select currency<br>€ | •                                                                                                    |                |                |   |                                |
|           | Define class ranges<br><sub>Name</sub> *<br>Sanitizer small bottle | Lower class limit *        | g                    | Upper class limit<br>110                                                                                                    | Price<br>g 4.0 |                | € | Comments<br>Keep at cold place |
| ¢         | <sub>Name</sub> *<br>Sanitizer medium bottle                       | Lower class limit *        | g                    | Upper class limit<br>210                                                                                                    | Price<br>g 7.0 |                | € | Comments<br>Keep at cold place |
| œ         | <sub>Name</sub> *<br>Sanitizer large bottle                        | Lower class limit *        | g                    | Upper class limit<br>310                                                                                                    | Price<br>g 9.0 |                | € | Comments<br>Keep at cold place |
|           | <sub>Name</sub> *<br>Sanitizer extra large                         | Lower class limit *<br>700 | g                    | Upper class limit<br>720                                                                                                    | g 13           |                | € | Comments<br>Keep at cold place |
|           |                                                                    |                            |                      |                                                                                                    |                | (              |   | Delete Add                     |
| KERN      |                                                                    |                            |                      | Data save     Data save     Data sav | d successfully |                |   | ×                              |

• The entered weight categories are now displayed, and you start the classification for this master category.

| 1<br>K                 | Classification<br>Functions > Class | fication                                                                                                    | English $\lor$                             | Albert<br>Admin, |       |                     |
|------------------------|-------------------------------------|----------------------------------------------------------------------------------------------------|--------------------------------------------|------------------|-------|---------------------|
|                        | Connect a device co                 | a to continue<br>nnected                                                                                                    |                                            |                  | P     | 8                   |
| $\widehat{\mathbf{G}}$ | Master class<br>Sanitizers          |                                                                                                    |                                            |                  |       | Result              |
|                        |                                     | Current weight : <b>0.0</b> Current class : <b>No class</b>                                                                                                    |                                            |                  |       | Memory              |
|                        |                                     | Sanitizer small bottle         Sanitizer medium bottle         Sanitizer large bottle           1000 g - 1100 g         2000 g - 2100 g         3000 g - 3100 g | Sanitizer extra large<br>700.0 g - 720.0 g |                  |       |                     |
| ۲Ĝ                     |                                     |                                                                                                    |                                            |                  |       | Auto save -<br>Semi |
| <u></u> []₁            |                                     | Tare                                                                                                    | Zero                                       |                  |       | Auto save - Full    |
|                        |                                     |                                                                                                    | Current wei                                | ght              | Og    | 0                   |
|                        |                                     |                                                                                                    | Tare                                       |                  | Οg    | Reset               |
|                        |                                     |                                                                                                    | Price                                      |                  | 0.0 € |                     |
|                        |                                     |                                                                                                    | Comments                                   |                  | -     |                     |
| KERN<br>EASY TOUCH     |                                     |                                                                                                    |                                            |                  |       |                     |

# 2.0 Device features

The device features can be utilized upon connecting the device with the weighing scale.

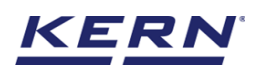

| الأ        | Classification                                      |                                                                 |                                             | English $\lor$                             | Albert<br>Admin, | - 🗆 X               |
|------------|-----------------------------------------------------|-----------------------------------------------------------------|---------------------------------------------|--------------------------------------------|------------------|---------------------|
|            | Connect a device to continue<br>No device connected |                                                                 |                                             |                                            | Ę                |                     |
|            | Master class<br>Sanitizers                          |                                                                 |                                             |                                            |                  | Result              |
|            |                                                     | Current weight : <b>0.0</b>                                     | Current class : <b>No class</b>             |                                            |                  | Memory              |
|            | Sanitizer sma<br>100.0 g - 1                        | Il bottle<br>0.0 g Sanitizer medium bottle<br>200.0 g - 210.0 g | Sanitizer large bottle<br>300.0 g - 310.0 g | Sanitizer extra large<br>400.0 g - 420.0 g | )                |                     |
| Ô          |                                                     |                                                                 |                                             |                                            |                  | Auto save –<br>Semi |
| ŀ          |                                                     | Tare                                                            |                                             | Zero                                       |                  | Auto save - Full    |
|            |                                                     |                                                                 |                                             | Current weight                             | . (              |                     |
|            |                                                     |                                                                 |                                             | Tare                                       | С                | g                   |
|            |                                                     |                                                                 |                                             | Price                                      | 0.C              | e                   |
|            |                                                     |                                                                 |                                             | Comments                                   |                  | -                   |
| EASY TOUCH |                                                     |                                                                 |                                             |                                            |                  |                     |

- Indication of "no device being connected" will be displayed.
- The functional features will be displayed in the right-hand side of the screen
- The provision to minimize and maximize were also being given in the upper right corner of the screen to get a full view mode
- Now connect a device to proceed with weighing of an object by clicking on the "connect a device to continue"
- Connect a device which is physically connected to the system and now the weighing mode is activated, and screen looks as per the below.

| الأ                | Classification Functions > Classification                                                                                                    | English $\vee$                   | Albert<br>Admin, |        |                     |
|--------------------|----------------------------------------------------------------------------------------------------|----------------------------------|------------------|--------|---------------------|
|                    | Internal code         Model name         Max         Min         d           KDP 3000 2         KDP 3000-2         3.5 kg         0         0.01 g |                                  |                  | (P*)   |                     |
| ନ                  | Master class<br>Sanitizers                                                                                                    |                                  |                  |        | Result              |
|                    | Current weight : 64.80 g Current class : No class                                                                                                  |                                  |                  |        | Memory              |
|                    | Sanitizer small bottle     Sanitizer medium bottle     Sanitizer large bottle       100.0 g - 110.0 g     200.0 g - 210.0 g     300.0 g - 310.0 g  | r extra large<br>0.0 g - 420.0 g |                  |        |                     |
| ۲Ô                 |                                                                                                    |                                  |                  |        | Auto save -<br>Semi |
| ŀ                  | Tare UUU g                                                                                                    |                                  |                  |        | Auto save - Full    |
|                    |                                                                                                    | Current weight                   |                  | 64.8 g | 0                   |
|                    |                                                                                                    | Tare                             |                  | Οg     | Reset               |
|                    |                                                                                                    | Price                            |                  | 0.0 €  |                     |
|                    |                                                                                                    | Comments                         |                  | -      |                     |
| KERN<br>EASY TOUCH |                                                                                                    |                                  |                  |        |                     |

# 2.1 Device details

The system will display the prominent details of the device as such internal code, model name, min, max, d and e value (in case of verified weighing scale) once the device is connected.

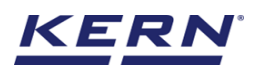

|      | Classification English V Albert Admin                                                                                                    | - 🗆 X               |
|------|----------------------------------------------------------------------------------------------------|---------------------|
|      | Internal code         Model name         Max         Min         d           KDP 3000 2         KDP 3000-2         3.5 kg         O         0.01 g                                          |                     |
| ନ    | Master class<br>Sanitizers                                                                                                    | Result              |
|      | Current weight : 64.80 g Current class : No class                                                                                                    | Memory              |
|      | Sanitizer small bottle<br>100.0 g - 110.0 g     Sanitizer medium bottle<br>200.0 g - 210.0 g     Sanitizer large bottle<br>300.0 g - 310.0 g     Sanitizer extra large<br>400.0 g - 420.0 g |                     |
| ŵ    |                                                                                                    | Auto save -<br>Semi |
| ŀ    | lare 0.00 g                                                                                                    |                     |
|      |                                                                                                    |                     |
|      | Current weight 64.8 g                                                                                                    |                     |
|      | Tare O g                                                                                                    | Reset               |
|      | Price 0.0 €                                                                                                    | 4.<br>-             |
|      | Comments -                                                                                                    |                     |
| KERN |                                                                                                    |                     |

# 2.2 Net value

The weight on the scale would be displayed with the default unit in gram.

| الأ        | Classification<br>Functions > Classification                                                                                                    | English $\vee$                           | Albert<br>Admin, | - 🗆 X               |
|------------|----------------------------------------------------------------------------------------------------|------------------------------------------|------------------|---------------------|
|            | Internal code         Model name         Max         Min         d           WWW         KDP 3000 2         KDP 3000-2         3.5 kg         O         0.01 g                   |                                          | $(\mathbf{b})$   |                     |
| ŵ          | Master class<br>Sanitizers                                                                                                    |                                          |                  | Result              |
|            | Current weight : 64.80 g                                                                                                    |                                          |                  | Memory              |
|            | Sanitzer small bottle<br>1000 g - 1100 g     Sanitzer medium bottle<br>2000 g - 2100 g     Sanitzer large bottle<br>3000 g - 3100 g     Sanitzer large bottle<br>3000 g - 3100 g | nitizer extra large<br>400.0 g - 420.0 g |                  | B                   |
| ۲Çi        | Tam 0.00 r                                                                                                    | 7.010                                    |                  | Auto save -<br>Semi |
| (]}        |                                                                                                    | Lero                                     |                  | Auto save - Full    |
|            |                                                                                                    | Current weight                           | 64.8 g           | 0                   |
|            |                                                                                                    | Tare                                     | Og               | Reset               |
|            |                                                                                                    | Price                                    | 0.0 €            |                     |
|            |                                                                                                    | Comments                                 | -                |                     |
| EASY TOUCH |                                                                                                    |                                          |                  |                     |

# **2.3 Tare**

User can utilize the tare in two ways

#### 2.3.1 Auto tare

Place weight on the scale and press the tare button. The weight on the scale would be tared.

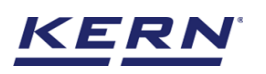

| ∭   | Classification                                                                                                    | English $\vee$                             | Albert          | - 🗆 X                   |
|-----|----------------------------------------------------------------------------------------------------|--------------------------------------------|-----------------|-------------------------|
|     | Internal code         Model name         Max         Min         d           KDP 3000 2         KDP 3000-2         3.5 kg         0         0.01 g                    |                                            |                 |                         |
| ନ   | Master class<br>Sanitizers                                                                                                    |                                            |                 | Result                  |
|     | Current weight : NET 0.00 g Current class : No class                                                                                                    | k.a                                        |                 | Memory                  |
|     | Sanitizer small bottle         Sanitizer medium bottle         Sanitizer large bottle           100.0 g - 110.0 g         300.0 g - 310.0 g         300.0 g - 310.0 g | Sanitizer extra large<br>400.0 g - 420.0 g |                 |                         |
| ۲Ċ۶ | Tare 64.80 g                                                                                                    | Zero                                       |                 | Auto save -<br>Semi     |
| (], |                                                                                                    |                                            |                 | LEO<br>Auto save - Full |
|     |                                                                                                    |                                            |                 |                         |
|     |                                                                                                    | Current weigh<br>Tare                      | 1t Og<br>64.8 g | Reset                   |
|     |                                                                                                    | Price                                      | 0.0 €           |                         |
|     |                                                                                                    | Comments                                   |                 |                         |
|     |                                                                                                    |                                            |                 |                         |

# 2.3.2 Manual tare

Click on the hyperlink against the tare and enter the manual tare weight, unit can be changed and saved.

|                    | Classification Functions > Classification                                                                                                    | English $\vee$     | Albert<br>Admin, | - = ×               |
|--------------------|----------------------------------------------------------------------------------------------------|--------------------|------------------|---------------------|
|                    | Internal code         Model name         Max         Min         d           WWW         KDP 3000 2         KDP 3000-2         3.5 kg         0         0.01 g |                    |                  |                     |
| ିର                 | Master class<br>Sanitizers                                                                                                    | M                  |                  | Result              |
|                    | Current weight : NET 0.00 g Current class : No class                                                                                                    | -                  |                  |                     |
|                    | Enter tare weight manually Sanitizer smal 100.0 g = 11                                                                                                    | a large<br>420.0 g |                  | Memory              |
| ŝ                  | Manual tare weight * Unit<br>64.8 g                                                                                                    | -                  |                  | Auto save -<br>Semi |
| ŀ                  |                                                                                                    |                    |                  |                     |
|                    | Close Clear Save                                                                                                    |                    |                  | Add built from      |
|                    |                                                                                                    | Current we         | ight Og          | C                   |
|                    |                                                                                                    | Tare               | 64.8 g           | Reset               |
|                    |                                                                                                    | Price              | 0.0 €            |                     |
|                    |                                                                                                    | Comments           |                  |                     |
| KERN<br>EASY TOUCH |                                                                                                    |                    |                  |                     |

# 2.3.3 Delete tare value

Click on the clear to delete the tare value manually or remove the weight on the scale and click on the zero button.

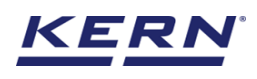

|                    | Classification<br>Functions > Classification                                                                                                    | English v 😡 Albert   | -      | Ξ×                  |
|--------------------|----------------------------------------------------------------------------------------------------|----------------------|--------|---------------------|
|                    | Internal code         Model name         Max         Min         d           KDP 3000 2         KDP 3000-2         3.5 kg         0         0.01 g |                      |        | 8                   |
| ŝ                  | Master class<br>Sanitizers                                                                                                    |                      |        | Result              |
|                    | Current weight: NET 0.00 g Current class: No class                                                                                                 |                      |        |                     |
|                    | Enter tare weight manually<br>Sanitizer smal<br>100.0 g - 11                                                                                       | a large<br>- 420.0 g |        | Memory              |
| ĝ                  | Manual tare weight * Unit<br>64.8 g                                                                                                    |                      |        | Auto save -<br>Semi |
| ŀ                  |                                                                                                    |                      |        | Auto save - Full    |
|                    | Close                                                                                                    | Save                 |        |                     |
|                    |                                                                                                    | Current weight       | Og     | 9                   |
|                    |                                                                                                    | Tare                 | 64.8 g | Reset               |
|                    |                                                                                                    | Price                | 0.0 €  |                     |
|                    |                                                                                                    | Comments             |        |                     |
| KERN<br>EASY TOUCH |                                                                                                    |                      |        |                     |

# **2.4 Zero**

The zero is used remove the unwanted weight from dust, rust, or other build ups. This is used when there is nothing on the scale, but the reading doesn't display zero.

The expected is to set the weight measurement starting from zero.

The zero will be indicated by the zero indicator.

| الأ                | Classification English V Registration Albert Admin,                                                                                                    | - 🗆 X               |
|--------------------|----------------------------------------------------------------------------------------------------|---------------------|
|                    | KDP 3000 2 KDP 3000-2 3.5 kg 0 0.01 g                                                                                                    |                     |
|                    | Master class<br>Sanitizers                                                                                                    | Result              |
|                    | Current weight : 0.00 g Current class : No class                                                                                                    | Memory              |
|                    | Sanitizer small bottle     Sanitizer medium bottle       1000 g - 1100 g     Sanitizer medium bottle       2000 g - 2100 g     3000 g - 3100 g         Sanitizer large bottle     4000 g - 4200 g |                     |
| ŝ                  | Tare 0.00 g                                                                                                    | Auto save -<br>Semi |
| ŀ                  |                                                                                                    | Auto save - Full    |
|                    | Current weight                                                                                                    | og                  |
|                    | Tare                                                                                                    | D g Reset           |
|                    | Price O.                                                                                                    | D€                  |
|                    | Comments                                                                                                    | -                   |
| KERN<br>EASY TOUCH |                                                                                                    |                     |

Kindly note, the zero works only when the weight on the scale is less than 2.5 % of the max value of the device.

# 2.5 Stability

The stable indicator will be displayed once the weight on the scale gets stabilized.

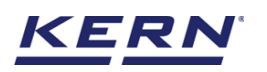

|                    | Classification English ~                                                                                                    | Albert 🗆 ×          |
|--------------------|----------------------------------------------------------------------------------------------------|---------------------|
|                    | Terms         Internal code         Model name         Max         Min         d           KDP 3000 2         KDP 3000-2         3.5 kg         0         0.01 g                   |                     |
|                    | Master class<br>Sanitizers                                                                                                    | Result              |
|                    | Current weight : 0.00 g Current class : No class                                                                                                    |                     |
|                    | Sanitizer small bottle<br>1000 g - 1100 g         Sanitizer medium bottle<br>2000 g - 2100 g         Sanitizer large bottle<br>3000 g - 3100 g         Sanitizer extra large4000 g | Memory              |
| Ô                  |                                                                                                    | Auto save -<br>Semi |
| (];                | Tare 0.00 g Zero                                                                                                    | Auto save - Full    |
|                    | Current weight                                                                                                    | og                  |
|                    | lare<br>Price                                                                                                    | 0.0 €               |
|                    | Comments                                                                                                    |                     |
| KERN<br>EASY TOUCH |                                                                                                    |                     |

# 2.6 Unit change

User has been offered with some of the frequently used units by default units. This can be accessed by clicking on the unit on the weighing screen.

|                    | Classification English V Registration Albert Admin _                                                                                                    | - 🗆 X               |
|--------------------|----------------------------------------------------------------------------------------------------|---------------------|
|                    | Internal code         Model name         Max         Min         d           KDP 3000 2         KDP 3000-2         3.5 kg         O         0.01 g                                                        |                     |
| ŵ                  | Master class<br>Sanitizers                                                                                                    | Result              |
|                    | Current weight : 0.00 B Current class : No class                                                                                                    |                     |
|                    | 200                                                                                                    | Memory              |
|                    | Saritizer small bottle<br>100.0 g = 100.0 g         Sanitizer medium bottle<br>200.0 g - 210.0 g         Sanitizer large bottle<br>300.0 g - 310.0 g         Sanitizer astra large -<br>400.0 g = 420.0 g |                     |
| ţ.<br>Ţ            |                                                                                                    | Auto save -<br>Semi |
|                    | Tare 0.00 g Zero                                                                                                    |                     |
| Ū,                 |                                                                                                    | Auto sevio - Euli   |
|                    |                                                                                                    | Auto suve - Fuir    |
|                    | Current weight                                                                                                    | og 🔿                |
|                    | Tare                                                                                                    | O g Reset           |
|                    | Price O.                                                                                                    | 0.0€                |
|                    | Comments                                                                                                    | -                   |
| KERN<br>EASY TOUCH |                                                                                                    |                     |

By accessing the unit, the user gets this screen to swap the unit in case if required. The respective unit can be accessed by the click.

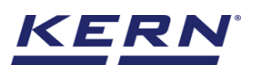

| Ké . | Classification<br>Functions > Classific | ation                                    |                                     |                                     |                                             | English $\vee$                          | Albert<br>Admin,                        | – 🗆 X                                    |
|------|-----------------------------------------|------------------------------------------|-------------------------------------|-------------------------------------|---------------------------------------------|-----------------------------------------|-----------------------------------------|------------------------------------------|
|      | Standard units                          | Individual units                         |                                     |                                     |                                             |                                         |                                         | 8                                        |
| ନ    | Please click or tap t                   | the tile to select unit for              | your balance                        |                                     |                                             |                                         | ßearch                                  | ৫ 🔀 🗮                                    |
|      | Name<br>carat<br>Description<br>carat   | Variable / formula<br>0.2 g = 1.0 ct     | Name<br>gram<br>Description<br>gram | Variable / formula<br>1.0 g = 1.0 g | Name<br>kilogram<br>Description<br>kilogram | Variable / formula<br>1000.0 g = 1.0 kg | Name<br>ounzes<br>Description<br>ounzes | Variable / formula<br>28.3495 g = 1.0 oz |
|      |                                         |                                          |                                     |                                     |                                             |                                         |                                         | ]                                        |
| ŵ    | Name<br>pound<br>Description<br>pound   | Variable / formula<br>453,592 g = 1.0 lb |                                     |                                     |                                             |                                         |                                         |                                          |
| ŀ    |                                         |                                          |                                     |                                     |                                             |                                         |                                         |                                          |
|      |                                         |                                          |                                     |                                     |                                             |                                         |                                         |                                          |
| KERN |                                         |                                          |                                     |                                     |                                             |                                         |                                         | Back                                     |

# 3.0 Functional features

# 3.1 Classification

• Choose a class which is created or already existing and click on "classification" to commence the classification.

| الأ                | Classification     English ∨     Albert       Functions > Classification     Admin,                                                                                                    | - 🗆 X                   |
|--------------------|----------------------------------------------------------------------------------------------------|-------------------------|
|                    | Internal code         Model name         Max         Min         d           WWW         KDP 3000 2         KDP 3000-2         3.5 kg         0         0.01 g                             |                         |
| ŵ                  | Master class<br>Sanitizers                                                                                                    | Result                  |
|                    | Current weight : 0.00 g Current class : No class                                                                                                    | Memory                  |
|                    | Sanitizer small bottle     Sanitizer medium bottle     Sanitizer large bottle     Sanitizer extra large       10000 g - 1100 g     2000 g - 2100 g     3000 g - 3100 g     A000 g - 4200 g |                         |
| ŝ                  |                                                                                                    | Auto save -<br>Semi     |
| ŀ                  | lare 0.00 g                                                                                                    | Leo<br>Auto save - Full |
|                    | Current weight C                                                                                                    | og O                    |
|                    | Tare O                                                                                                    | g Reset                 |
|                    | Price 0.0                                                                                                    | €                       |
|                    | Comments                                                                                                    | -                       |
| KERN<br>EASY TOUCH |                                                                                                    |                         |

- Place the weighing goods on the scale, in the display the weight of the goods and the respective weight category of the goods will appear based on the class chosen.
- In response to the weight placed, the current class will be highlighted in green. The price and weight of the current class will be displayed accordingly.

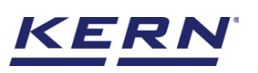

| K                  | Classification<br>Functions > Classif | fication                                                                                                    | English $\lor$                             | Albert             | - 🗆 X                   |
|--------------------|---------------------------------------|----------------------------------------------------------------------------------------------------|--------------------------------------------|--------------------|-------------------------|
|                    | KDP 3000 2                            | Model name Max Min d<br>KDP 3000-2 3.5 kg O 0.01 g                                                                                                    |                                            |                    |                         |
| ିନ                 | Master class<br>Sanitizers            | · · · · · · · · · · · · · · · · · · ·                                                                                                    |                                            |                    | Result                  |
|                    |                                       | Current weight : 103.66 g Current class : Sanitizer .                                                                                                    |                                            |                    | Memory                  |
|                    |                                       | ↓         Sanitizer small bottle         Sanitizer medium bottle         Sanitizer large bottle         Sanitizer large bottle         Sa | Sanitizer extra large<br>400.0 g - 420.0 g |                    |                         |
| ŵ                  |                                       | Tare 0.00 g                                                                                                    | Zero                                       |                    | Auto save -<br>Semi     |
| ŀ                  |                                       | ®                                                                                                    |                                            |                    | LEO<br>Auto save - Full |
|                    |                                       |                                                                                                    | Current weig                               | ht 103.66 g        | 0                       |
|                    |                                       |                                                                                                    | Tare<br>Price                              | 0 g<br>4.0 €       | Reset                   |
|                    |                                       |                                                                                                    | Comments                                   | Keep at cold place |                         |
| KERN<br>EASY TOUCH |                                       |                                                                                                    | L                                          |                    | 1                       |

• If the placed weight isnot incluced or in alignment with the class limit defined, then system automatically displays as "no class" and the user can put it to defective or refill or reduce and classify again.

| الأ                | Classification     English ∨     Image: Mathematical System     Albert       Functions > Classification     Admin,     -                                                                  |                     |
|--------------------|----------------------------------------------------------------------------------------------------|---------------------|
|                    | KDP 3000 2 KDP 3000-2 3.5 kg 0 0.01 g                                                                                                    |                     |
| ନ                  | Master class<br>Sanitizers                                                                                                    | Result              |
|                    | Current weight : 475.62 g Current class : No class                                                                                                    | Memory              |
|                    | Sanitizer small bottle     Sanitizer medium bottle     Sanitizer large bottle     Sanitizer extra large       1000 g - 1000 g     1000 g - 2100 g     3000 g - 3100 g     4000 g - 4200 g |                     |
| Ô                  | Tare 0.00 g Zero                                                                                                    | Auto save -<br>Semi |
| ŀ                  |                                                                                                    | Auto save - Full    |
|                    | Current weight 475.62 g                                                                                                    | 0                   |
|                    | Tare O g                                                                                                    | Reset               |
|                    | Price 0.0 €                                                                                                    |                     |
|                    | Comments –                                                                                                    |                     |
| KERN<br>EASY TOUCH |                                                                                                    | -                   |

# 3.2 Memory

The user might be able to pick an object from the memory where the user can predefine list of objects what you use frequently. The object in the memory can be reutilized.

#### Steps to be followed to create a master data with functional properties

• Click on the database icon and redirect to the master data.

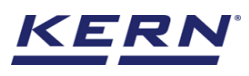

|                    | Database<br>Databases list | English $\lor$ | Albert<br>Admin, | - □ > | × |
|--------------------|----------------------------|----------------|------------------|-------|---|
|                    |                            |                |                  |       |   |
| $\widehat{\ }$     | Master data<br>Master data |                |                  |       |   |
|                    |                            |                |                  |       |   |
|                    |                            |                |                  |       |   |
| ŝ                  |                            |                |                  |       |   |
| ŀ                  |                            |                |                  |       |   |
|                    |                            |                |                  |       |   |
|                    |                            |                |                  |       |   |
|                    |                            |                |                  |       |   |
| KERN<br>EASY TOUCH |                            |                |                  |       |   |

• The below screen would be displayed. The user might be able to see the list of master data objects created here.

| ور<br>ال           | Database<br>Database > Master data list                                                                                                    | English $\lor$ | Albert Admin,                                            | □ ×                  |
|--------------------|----------------------------------------------------------------------------------------------------|----------------|----------------------------------------------------------|----------------------|
|                    |                                                                                                    |                |                                                          |                      |
| ŵ                  | Active master data V Search by Key                                                                                                    |                |                                                          | Add master<br>object |
|                    | Master object ID<br>87657 Auster object ID<br>Master object ID<br>9654567<br>Master object ID<br>9654567<br>9654567<br>9654567<br>965567<br>965567<br>9 | E.             | Master object ID<br>87678<br>Master object name<br>Bread |                      |
|                    | Description Description Description Description<br>Pencil box with eraser and sharpners Chocolates from Ooty Eggs from Mexico                                                                                                    |                | Description<br>Bread from Bulgaria                       | import               |
| ŵ                  |                                                                                                    |                |                                                          | Export               |
| ŀ                  |                                                                                                    |                |                                                          | I Template           |
|                    |                                                                                                    |                |                                                          |                      |
|                    |                                                                                                    |                |                                                          |                      |
|                    |                                                                                                    |                |                                                          |                      |
| KERN<br>EASY TOUCH |                                                                                                    |                | Back                                                     |                      |

• The user can click on the "add master object" to create a new master object.

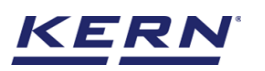

|                   | Master database                  | w master data                 |                                 | I    | English V I Albert<br>Admin,  | - 🗆 X  |
|-------------------|----------------------------------|-------------------------------|---------------------------------|------|-------------------------------|--------|
|                   | Create new maste                 | er data                       |                                 |      |                               |        |
| ŵ                 |                                  | Component / Object ID *       | Component / Object name *       |      | ID number / Name              |        |
|                   | E                                | Please enter master object ID | Please enter master object name |      | Mease enter master object ID  |        |
|                   | Upload image                     | Description                   | Container weight                | Unit | Assign functions              |        |
|                   | Only "jpeg', "jpg',& 'png','bmp' |                               |                                 | 5    | Please select the object type | ~      |
| ~                 |                                  |                               |                                 |      |                               |        |
| £Õ3               |                                  |                               |                                 |      |                               |        |
| (ŀ                |                                  |                               |                                 |      |                               |        |
|                   |                                  |                               |                                 |      |                               |        |
|                   |                                  |                               |                                 |      |                               |        |
|                   |                                  |                               |                                 |      |                               |        |
|                   |                                  |                               |                                 |      |                               |        |
|                   |                                  |                               |                                 |      |                               |        |
| KERN<br>EASYTOUCH |                                  |                               |                                 |      | Back                          | Submit |

• The user can fill in the information as such component / object Id, component / object name, Id number / name, description, container weight and the image for the reference.

| آ© ⊘               | Master database<br>Database > Create new | v master data                       |                                          |      | English v 😡 Albert – 🗆 X                                   |
|--------------------|------------------------------------------|-------------------------------------|------------------------------------------|------|------------------------------------------------------------|
|                    | Create new maste                         | r data                              |                                          |      |                                                            |
| ନ                  |                                          | Component / Object ID *<br>CO90989  | Component / Object name *<br>Coconut oil |      | ID number / Name<br>CBGH768990                             |
|                    | Remove image                             | Description                         | Container weight                         | Unit | Assign functions                                           |
|                    | Only jpeg', jpg',& 'png',bmp'            | Coconut oil to be parked at chennai | 5                                        | g 👻  | Please select the object type   Select all Clear all Close |
| ŵ                  |                                          |                                     |                                          |      | Search Q                                                   |
| G                  |                                          |                                     |                                          |      | Target Count                                               |
|                    |                                          |                                     |                                          |      | Take out                                                   |
|                    |                                          |                                     |                                          |      |                                                            |
|                    |                                          |                                     |                                          |      |                                                            |
| KERN<br>EASY TOUCH |                                          |                                     |                                          |      | Back Submit                                                |

• Now user can select the required function "classification" to utilize the properties.

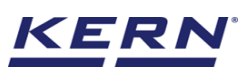

| Ké .               | Master database                                | w master data                      |                 |                                          | E    | nglish 🗸 🏾 🕵                   | Albert<br>Admin, | — E  | s × |
|--------------------|------------------------------------------------|------------------------------------|-----------------|------------------------------------------|------|--------------------------------|------------------|------|-----|
|                    | Create new maste                               | er data                            |                 |                                          |      |                                |                  |      |     |
| ŵ                  |                                                | Component / Object ID *<br>CO9O989 |                 | Component / Object name *<br>Coconut oil |      | ID number / Name<br>CBGH768990 |                  |      |     |
|                    |                                                | Description                        |                 | Container weight                         | Unit | Assign functions               |                  |      |     |
|                    | Remove image<br>Only ipeg', ipg'& 'png',bmp'   | Coconut oil to be parked at ch     | ennai           | 5                                        | g 🔻  | Classify                       |                  |      | ~   |
| ۲Ċ۶                | Classify                                       |                                    |                 |                                          |      |                                |                  |      | ^   |
| ſŀ                 | Assigned classify<br>Please assign the classif | fy Q                               | Create classify |                                          |      |                                |                  |      |     |
|                    | N                                              | io records found                   |                 |                                          |      |                                |                  |      |     |
|                    |                                                |                                    |                 |                                          |      |                                |                  |      |     |
|                    |                                                |                                    |                 |                                          |      |                                |                  |      |     |
| KERN<br>EASY TOUCH |                                                |                                    |                 |                                          |      |                                | Back             | Subr | nit |

- Upon clicking the function, the functional properties to create a new class (in case if no class is been created) or to assign the existing classes will be displayed.
- Clicking on "create class" to create a new class.
- User can create the respective class and click on save to assign the class to the master object.

| کر<br>۱    | Classification<br>Classification > New class |                     |           |                   |   | English $\vee$ |   | Albert<br>Admin, | - 🗆          | ×  |
|------------|----------------------------------------------|---------------------|-----------|-------------------|---|----------------|---|------------------|--------------|----|
|            | Define master class name                     |                     |           |                   |   |                |   |                  |              | 83 |
|            | Name *                                       | unit Selec          | t currenc | у                 |   |                |   |                  |              |    |
| ିନ         | Coconut oil                                  | g ▼ €               |           | •                 |   |                |   |                  |              |    |
|            | Define class ranges                          |                     |           |                   |   |                |   |                  |              |    |
|            | Name *                                       | Lower class limit * |           | Upper class limit |   | Price          |   | Comments         |              |    |
| 9          | Coconut oil small                            | 400                 | g         | 420               | g | 20.0           | € | warm conditior   | n before use |    |
|            | Name                                         | Lower class limit * |           | Upper class limit |   | Price          |   | Comments         |              |    |
|            | Coconut oil medium                           | 700                 | a         | 720               | a | 40.0           | £ | Please heat to   | warm conditi |    |
| ţ <u>ې</u> |                                              | /00                 | Б         | 720               | Б | 40.0           | C | neuse neur to    | warm condit. |    |
|            | Name *                                       | Lower class limit * |           | Upper class limit |   | Price          |   | Comments         |              |    |
| n,         | Coconut oil large                            | 900                 | g         | 920               | g | 70             | € | Please heat to   | warm conditi |    |
| ·نل)       | Class names should not be same               |                     |           |                   |   |                |   |                  |              |    |
|            |                                              |                     |           |                   |   |                |   |                  |              |    |
|            |                                              |                     |           |                   |   |                |   | Delete           | Add          |    |
|            |                                              |                     |           |                   |   |                |   |                  |              |    |
|            |                                              |                     |           |                   |   |                |   |                  |              |    |
|            |                                              |                     |           |                   |   |                |   |                  |              |    |
|            |                                              |                     |           |                   |   |                |   |                  |              |    |
|            |                                              |                     |           |                   |   |                |   |                  |              |    |
|            |                                              |                     |           |                   |   |                |   |                  |              |    |
| EASY TOUCH |                                              |                     |           |                   |   |                |   | Васк             | Save         |    |

• The master object data is being saved and user could be able to view the created master object in the master list.

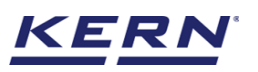

| و<br>ال                  | Database<br>Database > Master data list                                                                                                    | English V Albert – E                                     |          |
|--------------------------|----------------------------------------------------------------------------------------------------|----------------------------------------------------------|----------|
|                          | Active master data                                                                                                    | с, ВВ 🗮                                                  |          |
| $\widehat{\baselinetic}$ |                                                                                                    | A                                                        | dd<br>ob |
|                          | Master object D<br>CO90699         Master object D<br>Master object name         Master object D<br>87687         Master object D<br>87687         Master object D<br>87687         Master object D<br>9670542         Master object D<br>9670542           Coconut oil         Pencils         Chocolates | Matter object ID<br>854567<br>Matter object neme<br>Eggs | -        |
|                          | Description Coconut oil to be parked at chennal Description Pencil box with eraser and sharpners Chocolates from Octy                                                                                                    | Description<br>Eggs from Mexico                          |          |
| ŝ                        | Matter object name<br>Brand                                                                                                    |                                                          | Ex       |
| ŀ                        | Description<br>Bread from Bulgaria                                                                                                    |                                                          | [<br>Ten |
|                          |                                                                                                    |                                                          |          |
|                          |                                                                                                    |                                                          |          |
|                          |                                                                                                    |                                                          |          |
| ERN                      |                                                                                                    | Back                                                     |          |

- Applying the master object
  Redirect to the function "classification" to utilize the master data
  Choose the "already defined class" and pick the respective class defined.

|           | Classification<br>Classification |                          |                          |          |                                            |           | English $\lor$ | Albert<br>Admin, |     |
|-----------|----------------------------------|--------------------------|--------------------------|----------|--------------------------------------------|-----------|----------------|------------------|-----|
|           | KDP 3000 2                       | Model name<br>KDP 3000-2 | <sup>Max</sup><br>3.5 kg | Min<br>O | d<br>0.01 g                                |           |                |                  | ⊕ ≅ |
| ŵ         |                                  |                          |                          |          |                                            |           |                |                  |     |
| 88        |                                  |                          |                          |          |                                            |           |                |                  |     |
|           |                                  |                          |                          | Г        |                                            |           |                |                  |     |
| ¢         |                                  |                          |                          |          | ੵ∃ See already defined class [+ ] Define n | new class |                |                  |     |
| ŀ         |                                  |                          |                          |          |                                            |           |                |                  |     |
|           |                                  |                          |                          |          |                                            |           |                |                  |     |
|           |                                  |                          |                          |          |                                            |           |                |                  |     |
|           |                                  |                          |                          |          |                                            |           |                |                  |     |
| EASYTOUCH |                                  |                          |                          |          |                                            |           |                |                  |     |

• Now click on "classify" to commence the classification.

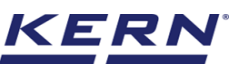

|             | Classification<br>Classification > Already defined                                                                                                    |                                                                                                    |                                                                     |                                                           | English $\vee$ | Albert .<br>Admin,   | <b>.</b> _          |                                                                                                    | ×                                                                              |
|-------------|----------------------------------------------------------------------------------------------------|----------------------------------------------------------------------------------------------------|---------------------------------------------------------------------|-----------------------------------------------------------|----------------|----------------------|---------------------|----------------------------------------------------------------------------------------------------|--------------------------------------------------------------------------------|
|             | Master class                                                                                                    |                                                                                                    |                                                                     |                                                           |                |                      |                     |                                                                                                    | 8                                                                              |
| ŵ           | Class ranges                                                                                                    |                                                                                                    |                                                                     |                                                           |                |                      |                     |                                                                                                    |                                                                                |
|             | Class applied                                                                                                    | Lower class limit                                                                                                    | Upper class limit                                                   | Price                                                     |                | Comments             | 3                   |                                                                                                    |                                                                                |
|             | Coconut oil small                                                                                                    | 400.0 g                                                                                                    | 420.0 g                                                             | 20.0 €                                                    |                | Please h             | ieat to warm o      | condition .                                                                                                    |                                                                                |
|             | Class applied<br>Coconut oil medium                                                                                                    | Lower class limit<br>700.0 g                                                                                                  | Upper class limit<br>720.0 g                                        | Price<br>40.0 €                                           |                | Comment:<br>Please h | aneat to warm o     | condition .                                                                                                    |                                                                                |
| ţ.          | Class applied<br>Coconut oil large                                                                                                    | Lower class limit<br>900.0 g                                                                                                  | Upper class limit<br>920.0 g                                        | Price<br>70.0 €                                           |                | Comment:<br>Please h | a<br>neat to warm o | condition .                                                                                                    |                                                                                |
| ŀ           |                                                                                                    |                                                                                                    |                                                                     |                                                           |                |                      |                     |                                                                                                    |                                                                                |
|             |                                                                                                    |                                                                                                    |                                                                     |                                                           |                |                      |                     |                                                                                                    |                                                                                |
|             |                                                                                                    |                                                                                                    |                                                                     |                                                           |                |                      |                     |                                                                                                    |                                                                                |
|             |                                                                                                    |                                                                                                    |                                                                     |                                                           |                |                      |                     |                                                                                                    |                                                                                |
|             |                                                                                                    |                                                                                                    |                                                                     |                                                           |                |                      |                     |                                                                                                    |                                                                                |
| <u>KERN</u> |                                                                                                    |                                                                                                    | (                                                                   | Back                                                      | Edit           | Delete               |                     | Classify                                                                                                    |                                                                                |
| EASY TODCH  |                                                                                                    |                                                                                                    |                                                                     |                                                           |                |                      |                     |                                                                                                    | _                                                                              |
|             |                                                                                                    |                                                                                                    |                                                                     |                                                           |                |                      |                     |                                                                                                    |                                                                                |
| )<br>(      | Classification                                                                                                    |                                                                                                    |                                                                     |                                                           | $English \lor$ | Albert .             | ••                  |                                                                                                    | ×                                                                              |
|             | Classification<br>Functions > Classification                                                                                                    | Max Min d<br>3.5 kg O 0.01 g                                                                                                  |                                                                     |                                                           | English ∨      | Albert .<br>Admin,   |                     | -                                                                                                    | ×                                                                              |
|             | Classification<br>Functions > Classification<br>Teternal code<br>KDP 3000 2 KDP 3000-2<br>Master class<br>Coconut oil                                                                                                    | Max Min d<br>3.5 kg O O.01 g                                                                                                  |                                                                     |                                                           | English $\vee$ | Albert .<br>Admin,   |                     | E<br>Resu                                                                                                    | ×                                                                              |
|             | Classification<br>Functions > Classification<br>WW Internet code Model name<br>KDP 3000 2 KDP 3000-2<br>Master class<br>Coconut oil                                                                                                    | Max Min d<br>3.5 kg O 0.01 g<br>Current weight : <b>416.88</b>                                                                | ₿ Current class :                                                   | Coconut o                                                 | English ∨      | Albert .<br>Admin,   |                     | Resu                                                                                                    | ×                                                                              |
|             | Classification<br>Functions > Classification<br>Weight the second second seco  | Max Min d<br>3.5 kg 0 0.01 g<br>Current weight : <b>416.88</b>                                                                | g Current class :                                                   | Coconut o                                                 | English >      | Albert .<br>Admin    |                     | C<br>Resu<br>Mem                                                                                                    | ×<br>al<br>ult                                                                 |
|             | Classification<br>Functions > Classification<br>Thermal code<br>KDP 3000 2 KDP 3000-2<br>Master class<br>Coconut oil                                                                                                    | Max Min d<br>3.5 kg 0 0.01 g<br>Current weight : <b>416.88</b><br>↓<br>Coconut oli small<br>4000 g ~ 4200 g                   | g Current class :<br>Coconut oil medium<br>7000 g - 7200 g          | Coconut o<br>Coconut oil large<br>900.0 g - 9200 g        | English ∨      | Albert .<br>Admin,   |                     | Resu                                                                                                    | ×<br>allt                                                                      |
|             | Classification<br>Functions > Classification<br>With the second second  | Mer Min d<br>3.5 kg 0 0.01 g<br>Current weight : <b>416.88</b><br>↓<br>Coconut oil small<br>400.0 g - 420.0 g                 | g Current class :<br>Coconut oil medium<br>7000 g - 7200 g          | Coconut o<br>Coconut oil large<br>900.0 g - 920.0 g       | English ∨      | Albert .<br>Admin,   | ••                  | Resu<br>Resu<br>Auto su<br>Son                                                                                                    | ×<br>ave -<br>mi                                                               |
|             | Classification<br>Functions > Classification<br>Functions > Classification<br>Model name<br>KDP 3000 2 KDP 3000-2<br>Master class<br>Coconut oil                                                                                                    | Max Min d<br>3.5 kg 0 0.01 g<br>Current weight : 416.88<br>Coconut oil small<br>4000 g - 4200 g<br>Tare 0.00 g                | g Current class :<br>Coconut oil medium<br>700.0 g - 720.0 g        | Coconut o<br>Coconut oil large<br>9000 g - 9200 g<br>Zero | English >      | Albert .<br>Admin,   |                     | Resu<br>Resu<br>Mem                                                                                                    | ×                                                                              |
|             | Classification<br>Functions > Classification<br>Functions > Classification<br>Model name<br>KDP 3000 2 KDP 3000-2<br>Master class<br>Coconut oil                                                                                                    | Max Min d<br>3.5 kg 0 0.01 g<br>Current weight : <b>416.88</b><br>↓<br>Coconut oil small<br>400.0 g - 420.0 g<br>Tare 0.00 g  | g Current class :<br>Coconut oil medium<br>7000 g - 7200 g          | Coconut o<br>Coconut oil large<br>9000 g - 9200 g<br>Zero | English >      | Albert .<br>Admin,   | -                   | Ress<br>Ress<br>Mem<br>Auto sav                                                                                                    | ×                                                                              |
|             | Classification<br>Functions > Classification<br>We have a second second | Mer Min d<br>3.5 kg 0 0.01 g<br>Current weight : <b>416.88</b><br>↓<br>Coconut oil small<br>400.0 g - 420.0 g<br>Tare 0.00 g  | g Current class :<br>Coconut oil medium<br>7000 g - 7200 g          | Coconut o<br>Coconut oil large<br>9000 g - 9200 g<br>Zero | English ∨      | Albert .<br>Admin,   |                     | Resu<br>Resu<br>Mem<br>Auto si<br>Serie<br>Auto si                                                                                                    | ×<br>aut<br>aut<br>aut<br>ave -<br>Full                                        |
|             | Classification<br>Functions > Classification<br>With the second second  | Max: Min d<br>3.5 kg 0 0.01 g<br>Current weight : 416.88<br>↓<br>Cocorut oil small<br>4000 g - 4200 g<br>Tare 0.00 g          | g Current class :<br>Coconut oil medium<br>7000 g - 7200 g          | Coconut o<br>Coconut oil large<br>9000 g - 9200 g<br>Zero | English >      | Albert .<br>Admin,   |                     | Resultion Service Service Serv | ×<br>ک<br>ایا<br>ایا<br>ایا<br>ایا<br>ایا<br>ایا<br>ایا<br>ایا<br>ایا<br>ا     |
|             | Classification<br>Functions > Classification<br>Functions > Classification<br>Model name<br>KDP 3000 2 KDP 3000-2<br>Master class<br>Coconut oil                                                                                                    | Max Min d<br>3.5 kg 0 0.01 g<br>Current weight : <b>416.88</b><br>↓<br>Coconut oil small<br>400.0 g - 420.0 g<br>Tare 0.00 g  | g Current class :<br>Coconut oil medium<br>7000 g - 7200 g          | Coconut o<br>Coconut oil large<br>9000 g - 9200 g<br>Zero | English >      | Albert .<br>Admin,   |                     | Ress                                                                                                    | ×<br>کا<br>ult<br>کا<br>کا<br>vory                                             |
|             | Classification<br>Functions > Classification<br>Functions > Classification<br>Functions > Classification<br>Functions > Classification<br>Master class<br>Coconut oil                                                                                                    | Mer Min el<br>3.5 kg 0 0.01 g<br>Current weight : <b>416.88</b><br>↓<br>Coconut oli small<br>400.0 g - 420.0 g<br>Tare 0.00 g | <b>3</b> g Current class :<br>Coconut oil medium<br>7000 g - 7200 g | Coconut o<br>Coconut oil lerge<br>9000 g - 9200 g<br>Zero | English >      | Albert .<br>Admin,   |                     | Resu<br>Resu<br>Auto sav                                                                                                    | ×<br>a)<br>a)<br>b)<br>c)<br>c)<br>c)<br>c)<br>c)<br>c)<br>c)<br>c)<br>c)<br>c |

• Click on the memory and the user will be taken to the master memory to pick from the list of objects predefined. User can click on the required object to be weighed.

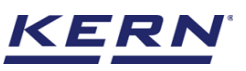

| الأ                | Classification                                                                                                    | English v Albert Admin,                        |                     |
|--------------------|----------------------------------------------------------------------------------------------------|------------------------------------------------|---------------------|
|                    | Internal code         Model name         Max         Min         d           KDP 3000 2         KDP 3000-2         3.5 kg         0         0.01 g    | B                                              |                     |
| ନ                  | Master class<br>Coconut oil                                                                                                    |                                                | Result              |
|                    | Current weight : <b>416.88</b> g Current class : <b>Coconut o</b>                                                                                     | k.d                                            |                     |
|                    | Coconut oil small         Coconut oil medium         Coconut oil arge           400.0 g - 420.0 g         700.0 g - 720.0 g         900.0 g - 920.0 g |                                                | Memory              |
| ŵ                  |                                                                                                    |                                                | Auto save -<br>Semi |
| ŀ                  | Tare 0.00 g                                                                                                    |                                                | Auto save - Full    |
|                    |                                                                                                    | Current weight 416.88 g                        | 0                   |
|                    |                                                                                                    | Tare O g                                       | Reset               |
|                    |                                                                                                    | Price 20.0 €                                   |                     |
|                    |                                                                                                    | (<br>cPlease heat to warm condition before use |                     |
| KERN<br>EASY TOUCH |                                                                                                    |                                                |                     |

• User will be provided with the search option to search the required weighing object.

| к<br>Ма           | Classification<br>Functions > Classification                                                                                                    |                                      | English $\vee$                                                   | Albert – 🗆 ×                                             |
|-------------------|----------------------------------------------------------------------------------------------------|--------------------------------------|------------------------------------------------------------------|----------------------------------------------------------|
|                   |                                                                                                    |                                      | Search by Key                                                    | Q 88 🗮                                                   |
| ନ                 |                                                                                                    | •                                    |                                                                  |                                                          |
|                   | Master object ID<br>CO90699<br>Master object name<br>Coconut dil Pencils                                                                                                    | bject ID<br>bject nerve              | Master object ID<br>36726382<br>Master object name<br>Chocolates | Master object ID<br>654567<br>Master object name<br>Eggs |
|                   | Description Description Descri | ion<br>box with eraser and sharpners | Description<br>Chocolates from Ooty                              | Eggs from Mexico                                         |
| Ø                 | Master object ID<br>87678<br>Master object name<br>Bread                                                                                                    |                                      |                                                                  |                                                          |
| ŀ                 | Description<br>Bread from Bulgaria                                                                                                    |                                      |                                                                  |                                                          |
|                   |                                                                                                    |                                      |                                                                  |                                                          |
|                   |                                                                                                    |                                      |                                                                  |                                                          |
|                   |                                                                                                    |                                      |                                                                  |                                                          |
| KERN<br>EASYTOUCH |                                                                                                    |                                      |                                                                  | Back                                                     |

- User will be redirected to the weighing screen upon clicking the required object.
- The class asigned for the master data would be displayed in case if it has been given in the master database.

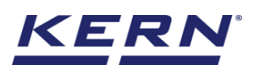

| ₩<br>ا | Classification Functions > Classification                                                                                                    | E                                      | English v Albert                                |          |                        |
|--------|----------------------------------------------------------------------------------------------------|----------------------------------------|-------------------------------------------------|----------|------------------------|
|        | Internal code         Model name         Max         Min         d           KDP 3000 2         KDP 3000-2         3.5 kg         0         0.01 g |                                        |                                                 | (Pa)     | 8                      |
| ŵ      | Master class<br>Coconut oil                                                                                                    |                                        |                                                 |          | Result                 |
|        | Current weight: NET <b>411.88</b> g Current class: Cod                                                                                             | conut o                                | ⊾⊿.                                             |          | Memory                 |
|        | Coconut oil small<br>400.0 g - 420.0 g<br>↓                                                                                                    | Coconut oil large<br>900.0 g - 920.0 g | ]                                               |          |                        |
| ÷      | 500                                                                                                    | 7                                      |                                                 |          | Auto save -<br>Semi    |
| Ē,     |                                                                                                    | Zero                                   |                                                 |          | Eo<br>Auto save - Full |
|        | Applied master object                                                                                                    |                                        | Current weight                                  | 411.88 g | 0                      |
|        | Metter abject D<br>CO90999<br>Venter adject and                                                                                                    |                                        | Tare                                            | 5 g      | Reset                  |
| KERN   | Coconut oll<br>Dionarbor / Naraa<br>CBGH7768990                                                                                                    |                                        | Price<br>(<br>dPlease heat to warm condition be | 20.0 €   |                        |

# 3.3 Reset

The purpose of reset is to clear the stored readings.

• Upon clicking the reset, system will reset all the weighed data and the master data applied and will be ready to perform the new operation

| الأ                    | Classification<br>Functions > Classification      |                                                                                           | English V Albert<br>Admin,                     | - 🗆 X               |
|------------------------|---------------------------------------------------|-------------------------------------------------------------------------------------------|------------------------------------------------|---------------------|
|                        | KDP 3000 2 KDP 3000-2                             | Max Min d<br>3.5 kg O 0.01 g                                                              | 8                                              |                     |
| $\widehat{\mathbf{G}}$ | Master class<br>Coconut oil                       |                                                                                           |                                                | Result              |
|                        |                                                   | Current weight : NET 411.88 g Current class : Coconut o                                   |                                                |                     |
|                        |                                                   | ✓     Coconut oil small     400.0 g - 420.0 g     Coconut oil small     400.0 g - 420.0 g | ze<br>D g                                      |                     |
| ŝ                      |                                                   | Tare 5.00 g                                                                               | Zero                                           | Auto save –<br>Semi |
| Ū,                     |                                                   | g                                                                                         |                                                | Auto save - Full    |
|                        | Applied master object                             |                                                                                           | Current weight 411.88 g                        | 0                   |
|                        | Master object ID<br>CO90989<br>Master object name |                                                                                           | Tare 5 g<br>Price 20.0€                        | Reset               |
|                        | ID number / Name<br>CBGH768990                    |                                                                                           | (<br>cPlease heat to warm condition before use |                     |
| KERN<br>EASY TOUCH     |                                                   |                                                                                           |                                                |                     |

• Clicking on reset will come back to this screen

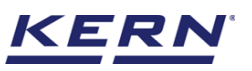

| الأ                | Classification<br>Classification |                          |                          |          |                              |                                | English $\vee$ | Albert<br>Admin, | - 🗆 X          |
|--------------------|----------------------------------|--------------------------|--------------------------|----------|------------------------------|--------------------------------|----------------|------------------|----------------|
|                    | Internal code<br>KDP 3000 2      | Model name<br>KDP 3000-2 | <sup>Max</sup><br>3.5 kg | Min<br>O | d<br>O.01 g                  |                                |                |                  | ® <sup>8</sup> |
| ŵ                  |                                  |                          |                          |          |                              |                                |                |                  |                |
|                    |                                  |                          |                          |          |                              |                                |                |                  |                |
|                    |                                  |                          |                          |          |                              |                                |                |                  |                |
| ŝ                  |                                  |                          |                          |          | 우크 See already defined class | D=0<br>!+1<br>Define new class |                |                  |                |
| (];                |                                  |                          |                          |          |                              |                                |                |                  |                |
|                    |                                  |                          |                          |          |                              |                                |                |                  |                |
|                    |                                  |                          |                          |          |                              |                                |                |                  |                |
|                    |                                  |                          |                          |          |                              |                                |                |                  |                |
| KERN<br>EASY TOUCH |                                  |                          |                          |          |                              |                                |                |                  |                |

# 3.4 See already defined class

- A list of all the master classes which have been already created can be accessed so that the user can select the desired class and begin dosing.
- Click on "see already defined class" to access the required class.

|            | Classification<br>Classification |                          |                          |          |                              | English $\lor$ | Albert<br>Admin, | <br>□ ×        |
|------------|----------------------------------|--------------------------|--------------------------|----------|------------------------------|----------------|------------------|----------------|
|            | KDP 3000 2                       | Model name<br>KDP 3000-2 | <sup>Max</sup><br>3.5 kg | Min<br>O | d<br>QQ1 g                   |                |                  | ⊕ <sup>₽</sup> |
| ŵ          |                                  |                          |                          |          |                              |                |                  |                |
|            |                                  |                          |                          |          |                              |                |                  |                |
|            |                                  |                          |                          | Г        |                              |                |                  |                |
| ŵ          |                                  |                          |                          |          | 우금 See already defined class |                |                  |                |
| (];        |                                  |                          |                          |          |                              |                |                  |                |
|            |                                  |                          |                          |          |                              |                |                  |                |
|            |                                  |                          |                          |          |                              |                |                  |                |
|            |                                  |                          |                          |          |                              |                |                  |                |
| EASY TOUCH |                                  |                          |                          |          |                              |                |                  |                |

• A list of all the master classes which is already been created will be listed. Here click on the desired class

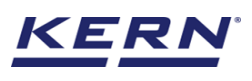

| ه<br>ا             | Classification > Already defined                             | English $\lor$ | Albert<br>Admin, | _ |      | × |
|--------------------|--------------------------------------------------------------|----------------|------------------|---|------|---|
|                    | Already defined class<br>Select the master class to classify |                |                  |   |      | 8 |
| ନ                  |                                                              |                | Search           |   | ٩    |   |
|                    | Master class<br>Coconut oil                                  |                |                  |   |      |   |
|                    |                                                              |                |                  |   |      |   |
| Ô                  |                                                              |                |                  |   |      |   |
| ŀ                  |                                                              |                |                  |   |      |   |
|                    |                                                              |                |                  |   |      |   |
|                    |                                                              |                |                  |   |      |   |
|                    |                                                              |                |                  |   |      |   |
| KERN<br>EASY TOUCH |                                                              |                |                  |   | Back |   |

• Upon clicking on the desired class the detailed view of the master class will be displayed, here the user will be having the following option.

| ر<br>ال | Classification<br>Classification > Already defined |                              |                              |                 | English $\vee$ | Albert D                                  | × |
|---------|----------------------------------------------------|------------------------------|------------------------------|-----------------|----------------|-------------------------------------------|---|
|         | Master class                                       |                              |                              |                 |                |                                           | 8 |
| ନ       | Class ranges                                       |                              |                              |                 |                |                                           |   |
|         | Class applied<br>Coconut oil small                 | Lower class limit<br>400.0 g | Upper class limit<br>420.0 g | Price<br>20.0 € |                | Comments<br>Please heat to warm condition |   |
|         | Class applied<br>Coconut oil medium                | Lower class limit<br>700.0 g | Upper class limit<br>720.0 g | Price<br>40.0 € |                | Comments<br>Please heat to warm condition |   |
| Ø       | Class applied<br>Coconut oil large                 | Lower class limit<br>900.0 g | Upper class limit<br>920.0 g | Price<br>70.0 € |                | Comments<br>Please heat to warm condition |   |
| (];     |                                                    |                              |                              |                 |                |                                           |   |
|         |                                                    |                              |                              |                 |                |                                           |   |
|         |                                                    |                              |                              |                 |                |                                           |   |
| KERN    |                                                    |                              |                              | Back            | Edit           | Delete Classify                           |   |

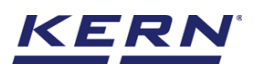

| Classificat                                                                                                    | <b>on</b><br>Classification   |                                        |                                         |                                        | English 🗸 🛛 🕵             | Albert               |                   |
|----------------------------------------------------------------------------------------------------|-------------------------------|----------------------------------------|-----------------------------------------|----------------------------------------|---------------------------|----------------------|-------------------|
| KDP 30                                                                                                    | Model name<br>00 2 KDP 3000-2 | Max Min d<br>3.5 kg O 0.01 g           |                                         |                                        |                           | P                    |                   |
| Master cla<br>Coconut oil                                                                                       | ISS                           |                                        |                                         |                                        |                           |                      | EØ<br>Result      |
| 3                                                                                                    |                               | Current weight : NET <b>411.8</b>      | <b>8</b> g Current clas                 | s:Coconut o                            | k.d                       |                      |                   |
|                                                                                                    |                               | ¥                                      |                                         |                                        |                           |                      | Memory            |
| The second second second second second second second second second second second second second second second se |                               | Coconut oil small<br>400.0 g - 420.0 g | Coconut oil medium<br>700.0 g - 720.0 g | Coconut oil large<br>900.0 g - 920.0 g |                           |                      |                   |
| 3                                                                                                    |                               |                                        |                                         |                                        |                           |                      | Auto save<br>Semi |
|                                                                                                    |                               | Tare 5.00 g                            |                                         | Zero                                   |                           |                      |                   |
|                                                                                                    |                               |                                        |                                         |                                        |                           |                      |                   |
|                                                                                                    |                               |                                        |                                         |                                        |                           |                      | Auto save -       |
|                                                                                                    |                               |                                        |                                         |                                        |                           |                      |                   |
|                                                                                                    |                               |                                        |                                         |                                        | Current weight            | 411.88 g             | 0                 |
|                                                                                                    |                               |                                        |                                         |                                        | Tare                      | 5 g                  | Reset             |
|                                                                                                    |                               |                                        |                                         |                                        | Price                     | 20.0 €               |                   |
|                                                                                                    |                               |                                        |                                         |                                        | (<br>cPlease heat to warm | condition before use |                   |
|                                                                                                    |                               |                                        |                                         |                                        |                           |                      |                   |

The user can start the classification process and proceed in saving the data. The same procedure can be carried out for many number of objects.

Edit: When you click on edit, you will be able to update the values of existing master class.

| Ke a | Classification<br>Classification > Already defined |                              |                              | tinglish        | V Albert – D X                            |
|------|----------------------------------------------------|------------------------------|------------------------------|-----------------|-------------------------------------------|
|      | Master class<br>Coconut oil                        |                              |                              |                 | හ                                         |
| ŵ    | Class ranges                                       |                              |                              |                 |                                           |
|      | Class applied<br>Coconut oil small                 | Lower class limit<br>400.0 g | Upper class limit<br>420,0 g | Price<br>20.0 € | Comments<br>Please heat to warm condition |
|      | Class applied<br>Coconut oil medium                | Lower class limit<br>700.0 g | Upper class limit<br>720.0 g | Price<br>40.0 € | Comments<br>Please heat to warm condition |
| ŵ    | Class applied<br>Coconut oil large                 | Lower class limit<br>900.0 g | Upper class limit<br>920.0 g | Price<br>70.0 € | Comments<br>Please heat to warm condition |
| G    |                                                    |                              |                              |                 |                                           |
|      |                                                    |                              |                              |                 |                                           |
|      |                                                    |                              |                              |                 |                                           |
|      |                                                    |                              |                              |                 |                                           |
| KERN |                                                    |                              | _                            | Back            | Delete                                    |

• Upon clicking on edit you will be taken to the screen where you will have the provision to update the properties of existing master class.

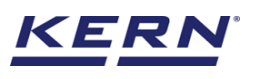

| k<br>Š     | Classification<br>Classification > New class |                     |                 |                   |      | 🛞 English 🗸 |   | Albert<br>Admin, | - 8          | × |
|------------|----------------------------------------------|---------------------|-----------------|-------------------|------|-------------|---|------------------|--------------|---|
|            | Define master class name                     |                     |                 |                   |      |             |   |                  |              | 8 |
|            | Name *                                       | unit                | Select currency |                   |      |             |   |                  |              |   |
|            | Coconut oil                                  | g 🔻                 | €               | •                 |      |             |   |                  |              |   |
|            |                                              |                     |                 |                   |      |             |   |                  |              |   |
|            | Define class ranges                          |                     |                 |                   |      |             |   |                  |              |   |
|            | Name *                                       | Lower class limit * |                 | Upper class limit | Pr   | rice        |   | Comments         |              |   |
| 9          | Coconut oil small                            | 400                 | g               | 420               | g 20 | 0.0         | € | Please heat to   | warm conditi |   |
|            |                                              |                     |                 |                   |      |             |   |                  |              |   |
|            | Name *                                       | Lower class limit * |                 | Upper class limit | Pr   | rice        |   | Comments         |              |   |
| ŝ          | Coconut oil medium                           | 700                 | g               | 720               | g 40 | 0.0         | € | Please heat to   | warm conditi |   |
| ~~~        |                                              |                     |                 |                   |      |             |   |                  |              |   |
|            | Name *                                       | Lower class limit * |                 | Upper class limit | Pr   | rice        |   | Comments         |              |   |
| Œ          | Coconut oil large                            | 900                 | g               | 920               | g 70 | 0.0         | € | Please heat to   | warm conditi |   |
| -          |                                              |                     |                 |                   |      |             |   |                  |              |   |
|            |                                              |                     |                 |                   |      |             |   | Delete           | Add          |   |
|            |                                              |                     |                 |                   |      |             |   |                  |              |   |
|            |                                              |                     |                 |                   |      |             |   |                  |              |   |
|            |                                              |                     |                 |                   |      |             |   |                  |              |   |
|            |                                              |                     |                 |                   |      |             |   |                  |              |   |
|            |                                              |                     |                 |                   |      |             |   |                  |              |   |
|            |                                              |                     |                 |                   |      |             |   |                  |              |   |
|            |                                              |                     |                 |                   |      |             |   |                  |              |   |
| EASY TOUCH |                                              |                     |                 |                   |      |             |   | Back             | Classify     |   |

Delete: Clicking delete will deactivate the available unit and store it in the deactivated list of individual units.

- Upon clicking on delete user will be prompted to the modal screen asking the confirmation whether to delete the class or not
- If the user clicks on "Yes" the master class will be de-activated and upon clicking on "No" the master class remains in active state

| الأ                | Classification<br>Classification > Already defined |                              |                              |                 | 🛞 English 🗸 🚺 | Albert – 🗆 🗙                              |
|--------------------|----------------------------------------------------|------------------------------|------------------------------|-----------------|---------------|-------------------------------------------|
|                    | Master class                                       |                              |                              |                 |               | 8                                         |
| ŵ                  | Class ranges                                       |                              |                              |                 |               |                                           |
|                    | Class applied<br>Coconut oil small                 | Lower class limit<br>400.0 g | Upper class limit<br>420.0 g | Price<br>20.0 € |               | Comments<br>Please heat to warm condition |
|                    | Class applied<br>Coconut oil medium                | Lower class limit<br>700.0 g | Upper class limit<br>720.0 g | Price<br>40.0 € |               | Comments<br>Please heat to warm condition |
| ŝ                  | Class applied<br>Coconut oil large                 | Lower class limit<br>900.0 g | Upper class limit<br>920.0 g | Price<br>70.0 € |               | Comments<br>Please heat to warm condition |
| (j.                |                                                    |                              |                              |                 | -             |                                           |
| KERN<br>EASY TOUCH |                                                    |                              | Ba                           | ck              | Edit          | Delete Classify                           |

Classify: Clicking on classify will take you to the dosing screen where transaction can be made with the selected master class.

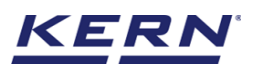

| ۲                      | Classification<br>Classification > Already defined                                                                                                    |                                                                                                    |                                                                      | •                                                             | English 🗸 🛛 🧕  | Albert<br>Admin,                    | Β X                                                                                |
|------------------------|----------------------------------------------------------------------------------------------------|----------------------------------------------------------------------------------------------------|----------------------------------------------------------------------|---------------------------------------------------------------|----------------|-------------------------------------|------------------------------------------------------------------------------------|
|                        | Master class                                                                                                    |                                                                                                    |                                                                      |                                                               |                |                                     | 8                                                                                  |
| $\widehat{\mathbf{G}}$ | Class ranges                                                                                                    |                                                                                                    |                                                                      |                                                               |                |                                     |                                                                                    |
|                        | Class applied<br>Coconut oil small                                                                                                    | Lower class limit<br>400.0 g                                                                                                | Upper class limit<br>420.0 g                                         | Price<br>20.0 €                                               |                | Comments<br>Please heat to warm co  | ndition                                                                            |
|                        | Class applied<br>Coconut oil medium                                                                                                    | Lower class limit<br>700.0 g                                                                                                | Upper class limit<br>720.0 g                                         | Price<br>40.0 €                                               |                | Comments<br>Please heat to warm co  | ndition                                                                            |
| ŝ                      | Class applied<br>Coconut oil large                                                                                                    | Lower class limit<br>900.0 g                                                                                                | Upper class limit<br>920.0 g                                         | Price<br>70.0 €                                               |                | Comments<br>Please heat to warm con | ndition                                                                            |
| ŀ                      |                                                                                                    |                                                                                                    |                                                                      |                                                               |                |                                     |                                                                                    |
|                        |                                                                                                    |                                                                                                    |                                                                      |                                                               |                |                                     |                                                                                    |
|                        |                                                                                                    |                                                                                                    |                                                                      |                                                               |                |                                     |                                                                                    |
|                        |                                                                                                    |                                                                                                    |                                                                      |                                                               |                |                                     |                                                                                    |
| KERN<br>EASY TOUCH     |                                                                                                    |                                                                                                    | (                                                                    | Back                                                          | Edit           | Delete                              | Classify                                                                           |
|                        |                                                                                                    |                                                                                                    |                                                                      |                                                               |                |                                     |                                                                                    |
| NZ                     |                                                                                                    |                                                                                                    |                                                                      |                                                               |                |                                     |                                                                                    |
| 6                      | Classification<br>Functions > Classification                                                                                                    |                                                                                                    |                                                                      | •                                                             | English 🗸 🛛 🧕  | Albert<br>Admin,                    | □ ×                                                                                |
| 0                      | Classification<br>Functions > Classification                                                                                                    | Max Min d<br>3.5 kg O 0.01 g                                                                                                |                                                                      | •                                                             | English 🗸 🧕 🧕  | Albert                              |                                                                                    |
|                        | Classification Functions > Classification World name Model name Model name Model name KDP 3000 2 KDP 3000-2 Master class Coconut oil                                                                                                    | Max Min d<br>3.5 kg O 0.01 g                                                                                                |                                                                      | •                                                             | English $\vee$ | Albert<br>Admin,                    | Result                                                                             |
|                        | Classification<br>Functions - Classification<br>With the second second | Max Min d<br>3.5 kg 0 0.01 g<br>Current weight : NET <b>421.0</b>                                                           | <b>4</b> g Current clas                                              | €<br>s: No class                                              | English $\vee$ | Albert                              | C X                                                                                |
|                        | Classification<br>Functions > Classification<br>KDP 3000 2 KDP 3000-2<br>Master class<br>Coconut oil                                                                                                    | Max Min d<br>3.5 kg 0 0.01 g<br>Current weight : <sub>NET</sub> <b>421.0</b>                                                | 14 g Current clas                                                    | IS: No class                                                  | English ~      | Albert                              | C X                                                                                |
|                        | Classification<br>Functions > Classification<br>KDP 3000 2 KDP 3000-2<br>Master class<br>Coconut oil                                                                                                    | Max Min d<br>3.5 kg 0 0.01 g<br>Current weight : <sub>NET</sub> <b>421.0</b><br>Coconut oil small<br>400.0 g - 420.0 g      | 14 g Current clas<br>Coconut oil medium<br>700.0 g - 720.0 g         | as : No class<br>Coconut oil large<br>900.0 g - 920.0 g       | English ~      | Albert                              | C X<br>Result<br>Memory<br>Auto save -<br>Semi                                     |
|                        | Classification<br>Functions > Classification<br>KDP 3000 2 KDP 3000-2<br>Master class<br>Coconut oil                                                                                                    | Max Min d<br>3.5 kg 0 0.01 g<br>Current weight : NET <b>421.0</b><br>Coconut oil small<br>4000 g - 4200 g<br>Tare 5.00 g    | <b>4</b> g Current clas<br>Coconut oil madium<br>700.0 g - 720.0 g   | SS : No class<br>Coconut cil large<br>9000 g - 9200 g<br>Zero | English ~      | Albert                              | C X<br>Result<br>Memory<br>Auto save -<br>Semi                                     |
|                        | Classification<br>Functions > Classification<br>KDP 3000 2 KDP 3000-2<br>Master class<br>Coconut oil                                                                                                    | Max Min d<br>3.5 kg 0 0.01 g<br>Current weight : NET <b>421.0</b><br>Coconut oil small<br>400.0 g - 420.0 g<br>Tare 5.00 g  | <b>4</b> g Current clas<br>Coconut oli madium<br>700.0 g - 720.0 g   | SS : No class<br>Coconut oil large<br>9000 g - 9200 g<br>Zero | English ~      | Albert                              | C X<br>Result<br>Memory<br>Auto save -<br>Semi<br>Auto save - Full                 |
|                        | Classification Functions > Classification                                                                                                    | Marc Min d<br>3.5 kg O 0.01 g<br>Current weight : NET <b>421.0</b><br>Coconut oil small<br>400.0 g - 420.0 g<br>Tare 5.00 g | <b>14</b> g Current clas<br>Coconut oil madium<br>700.0 g - 720.0 g  | SS : No class<br>Coconut oil iarge<br>9000 g - 9200 g<br>Zero | English ~      | Albert                              | C X<br>Result<br>Result<br>Memory<br>Auto save -<br>Semi<br>Auto save - Full       |
|                        | Classification Functions > Classification                                                                                                    | Max Min d<br>3.5 kg 0 0.01 g<br>Current weight : NET <b>421.0</b><br>Coconut oil small<br>4000 g - 4200 g                   | 4 g Current clas                                                     | es : No class<br>Coconut oil large<br>9000 g - 9200 g<br>Zero | English ~      | Albert                              | C X<br>Result<br>Result<br>Memory<br>Auto save - Full<br>Auto save - Full<br>Reset |
|                        | Classification Functions > Classification  Tome termit code KDP 3000 2 KDP 3000-2  Master class Coconut oil                                                                                                    | Max Min d<br>3.5 kg 0 0.01 g<br>Current weight : NET 421.0<br>Coconut oil small<br>4000 g - 4200 g                          | ₽ <b>4</b> g Current clas<br>Coconut oil medium<br>700.0 g - 720.0 g | SS : No class<br>Coconut oll large<br>9000 g - 9200 g<br>Zero | English ~ 🔊    | Albert                              | Result<br>Result<br>Memory<br>Auto save -<br>Semi<br>Auto save - Full              |

# 4.0 Auto save

# 4.1 Auto save semi

- The purpose of auto save semi is to avoid pressing the result button once the measurement is done.
- The user will be automatically redirected to the result screen upon loading and unloading of the weight (until reaching zero) and stabilization of the object placed on the weighing scale
- . This might be useful in reducing the work of operators as they might not need to press the

#### Steps to be followed:

Step 1: Enable auto save semi after defining the class Step 2: Place the objects that are required to be classified.

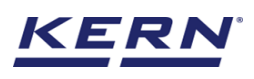

| Ké .       | Classification English V 😥 Admin                                                                                                    |          | □ ×                 |
|------------|----------------------------------------------------------------------------------------------------|----------|---------------------|
|            | Internal code         Model name         Max         Min         d           WWW         KDP 3000 2         KDP 3000-2         3.5 kg         O         0.01 g | <b>P</b> |                     |
| ŵ          | Master class<br>Coconut oil                                                                                                    |          | Result              |
| 88         | Current weight : NET <b>419.92</b> g Current class : <b>Coconut o</b>                                                                                          |          | Memory              |
|            | Coconut oil small<br>4000 g - 4200 g<br>Coconut oil medium<br>7000 g - 7200 g<br>S000 g - 9200 g                                                               |          |                     |
| ¢ې         | 500                                                                                                    |          | Auto save -<br>Semi |
| ŀ          | lare <u>5.00 g</u> Zero                                                                                                    |          |                     |
|            |                                                                                                    |          | Auto save - Full    |
|            | Current weight                                                                                                    | 419.92 g | 0                   |
|            | Tare                                                                                                    | 5 g      | Reset               |
|            | Price                                                                                                    | 20.0 €   |                     |
|            | ি<br>পেease heat to warm condition befo                                                                                                    | ore use  |                     |
| EASY TOUCH |                                                                                                    |          |                     |

# Step 3: Wait until the weight on the scale is stabilized

|                    | Classification<br>Functions > Classification ( Reglish ~ ) Classification                                                                           | - 🗆 X               | r    |
|--------------------|----------------------------------------------------------------------------------------------------|---------------------|------|
|                    | Weiternal code         Model name         Max         Min         d           KDP 3000 2         KDP 3000-2         3.5 kg         0         0.01 g | <b>R</b>            | 83   |
| $\hat{\omega}$     | Master class<br>Coconut oil                                                                                                    | Result              |      |
|                    | Current weight : NET <b>418.39</b> g Current class : <b>Coconut o</b>                                                                               | Memory              |      |
|                    | Coconut oil small<br>4000 g - 4200 g<br>Coconut oil medium<br>7000 g - 7200 g<br>Coconut oil large<br>9000 g - 9200 g                               |                     |      |
| ۲Ö۶                |                                                                                                    | Auto save -<br>Semi |      |
| ŀ                  | Tare 5.00 g                                                                                                    | Auto save - F       | Full |
|                    | Current weight 4                                                                                                    | 18.39 g             |      |
|                    | Tare                                                                                                    | 5 g Reset           |      |
|                    | Price                                                                                                    | 20.0€               |      |
|                    | (<br>Please heat to warm condition befo                                                                                                    | re use              |      |
| KERN<br>EASY TOUCH |                                                                                                    |                     |      |

Step 4: The user will be automatically taken to the result screen

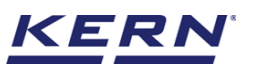

| í í                | Classification<br>Classification > Classification dosing > Result      |                             | English ~ New Admin                                                                                                    |
|--------------------|------------------------------------------------------------------------|-----------------------------|----------------------------------------------------------------------------------------------------|
|                    | Save result data<br>Object Data                                        |                             |                                                                                                    |
|                    | Dynamic object ID<br>65467                                             | Dyr<br>Co                   | amic object name Add object from memory conut oil                                                                                                    |
|                    | Measurement data<br>Master class                                       | Class applied               | Net weight<br>ABA9 g                                                                                                    |
| ŵ                  | Tare weight 5.00 g                                                     | Gross weight<br>423.49 g    | Price<br>20.0 €                                                                                                    |
| ŀ                  | Comments<br>Please heat to warm condition before use                   |                             |                                                                                                    |
|                    | Device Data                                                            |                             | User information                                                                                                    |
|                    | Used device<br>Internal code<br>KDP 3000 2<br>Model name<br>KDP 3000-2 | Serial number<br>UTV3893YU2 | Result generated by<br>Albert Sauter<br>on 2022-09-23 20:0219<br>Marlensoft, Tambaram, 656453, Chennai, India, 9089865643, marlensoft@gmail.com,<br>www.marlensoft.com |
| KERN<br>EASY TOUCH |                                                                        |                             | Back Print Export as PDF Seve                                                                                                    |

# 4.2 Auto save full

- The purpose of auto save full is to save the result automatically without moving to the result screen every time once the measurement is done.
- The system will be automatically saving the result data in the dynamic database upon loading and unloading of the weight (until reaching zero) and stabilization of the object placed on the weighing scale.
- This might be useful in case if the operators in the industries are handling chemicals and might not be able to touch the application screen due to grease or other conditions.

# Steps to be followed:

Step 1: Enable auto save full after defining the class

| )          | Classification<br>Functions > Classification (Benglish ~ ) Albert                                                                                  |           |                     |
|------------|----------------------------------------------------------------------------------------------------|-----------|---------------------|
|            | WWW INTERFACE         MODER name         Max         Min         u           KDP 3000 2         KDP 3000-2         3.5 kg         0         0.01 g | (Pa)      |                     |
| ŵ          | Master class<br>Coconut oil                                                                                                    |           | Result              |
| 88         | Current weight: NET 418.52 g Current class : Coconut o                                                                                             |           | Memory              |
|            | Coconut oil small     Coconut oil medium       400.0 g - 420.0 g     700.0 g - 720.0 g                                                             |           |                     |
| ۲Ċ۶        | Tare 5.00 g                                                                                                    |           | Auto save –<br>Semi |
| ŀ          |                                                                                                    |           | Auto save - Full    |
|            |                                                                                                    | 10.50 -   |                     |
|            | Current weight 4                                                                                                    | 5 g       | Reset               |
|            | Price                                                                                                    | 20.0 €    |                     |
|            | c<br>dPlease heat to warm condition befor                                                                                                    | re use    |                     |
| EASY TOUCH | _ Au                                                                                                    | ito print |                     |

Step 2: Place the objects that are required to be classified Step 3: Wait until the weight on the scale is stabilized

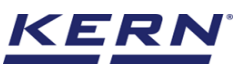

|            | Classification                                                                                                    | •                                      | English $\vee$ A             | lbert –<br>dmin,   | □ ×                 |
|------------|----------------------------------------------------------------------------------------------------|----------------------------------------|------------------------------|--------------------|---------------------|
|            | With the code         Model fullities         Match         Mill         G           WWW         KDP 3000 2         KDP 3000-2         3.5 kg         O         0.01 g |                                        |                              | (Pa)               | 8                   |
| ŵ          | Master class<br>Coconut oil                                                                                                    |                                        |                              |                    | Result              |
|            | Current weight : NET <b>418.23</b> g Current class : <b>C</b>                                                                                                    | oconut o                               |                              |                    | Memory              |
|            | Coconut oil small<br>400.0 g - 420.0 g<br>700.0 g - 720.0 g                                                                                                    | Coconut oil large<br>900.0 g - 920.0 g |                              |                    |                     |
| ţĊ;        | Tare <u>5.00</u> g                                                                                                    | Zero                                   |                              |                    | Auto save -<br>Semi |
| (]÷        |                                                                                                    |                                        |                              |                    | Auto save - Full    |
|            |                                                                                                    |                                        | Current weight               | 418.23 g           | 0                   |
|            |                                                                                                    |                                        | Tare                         | 5 g                | Reset               |
|            |                                                                                                    |                                        | Price                        | 20.0 €             |                     |
|            |                                                                                                    |                                        | (<br>cPlease heat to warm co | ndition before use |                     |
| EASY TOUCH |                                                                                                    |                                        |                              | Auto print         |                     |

#### Step 4: The system will automatically save the result in dynamic database.

| الله<br>الله       | Classification  Functions > Classification                                                                                           | □ ×                 |
|--------------------|----------------------------------------------------------------------------------------------------|---------------------|
|                    | Image: Warder name         Max         Min         d           KDP 3000 2         KDP 3000-2         3.5 kg         0         0.01 g |                     |
| $\hat{\mathbf{G}}$ | Master class<br>Coconut oil                                                                                                    | Result              |
|                    | Current weight : NET 410.62 g Current class : Coconut o                                                                              |                     |
|                    | Coconut oil small<br>400.0 g - 420.0 g<br>700.0 g - 720.0 g<br>900.0 g - 920.0 g                                                     | Memory              |
| ŝ                  | Ter 500 d                                                                                                    | Auto save -<br>Semi |
| ();                |                                                                                                    | Auto save - Full    |
|                    |                                                                                                    |                     |
|                    | Current weight 410.62 g                                                                                                    | 0                   |
|                    | Tare 5 g                                                                                                    | Reset               |
|                    | Price 20.0 €                                                                                                    |                     |
| KERN               | C Data saved successfully                                                                                                    | ×                   |
| EASY TOUCH         | L Auto print                                                                                                    |                     |

The user can enable the auto print in case wanted to print the data automatically upon saving the data in dynamic database

# 5.0 Result data

# 5.1 Measurement data

An overview of the determined data appears upon clicking on the button "end". The below screen appears upon clicking the end button. The user might be able to view the complete result data.

Here, the user might be able to

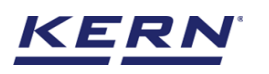

| к<br>Ма           | Classification<br>Classification > Classification dosing > Result      |                                    | English ~ Albert                                                                                                    |
|-------------------|------------------------------------------------------------------------|------------------------------------|----------------------------------------------------------------------------------------------------|
|                   | Save result data<br>Object Data                                        |                                    | 83                                                                                                    |
|                   | Dynamic object ID<br>656778                                            |                                    | Dynamic object name Coconut oil                                                                                                    |
| 8                 | Measurement data                                                       |                                    |                                                                                                    |
|                   | Master class<br>Coconut oil                                            | Class applied<br>Coconut oil small | Net weight<br>410.62 g                                                                                                    |
| ŝ                 | Tare weight<br>5.00 g                                                  | Gross weight<br>415.62 g           | Price<br>20.0 €                                                                                                    |
| ŀ                 | Comments<br>Please heat to warm condition before use                   |                                    |                                                                                                    |
|                   | Device Data                                                            |                                    | User information                                                                                                    |
|                   | Uzed device<br>Internal code<br>KDP 3000 2<br>Model name<br>KDP 3000-2 | Serial number<br>UTV3893YU2        | Result generated by<br>Albert Sauter<br>on 2022-09-23 20:04:21<br>Marlensoft, Tambaram, 656453, Chennai, India, 9089865643, marlensoft@gmail.com,<br>www.marlensoft.com |
| KERN<br>EASYTOUCH |                                                                        |                                    | Back Print Export as PDF Save                                                                                                    |

# 5.1.1 Add object from memory

The user might be able to pick an object from the memory where you can predefine list of objects what you use frequently. The object in the memory can be reutilized.

# 5.1.2 PDF, print and save

The user can save the data, generate the result data as an PDF or excel or print the results. All the saved results would be found in the dynamic database.

# 5.1.3 Dynamic object ID and name

The user can enter a reference id and name to the weighing objects to stay unique and search based on the dynamic id and name in the dynamic database (after the result data is being saved) regarding the weighing results of an object.

| i i i i i i i i i i i i i i i i i i i | Classification<br>Classification > Classification dosing > Result      |                                               | 🛞 En                                                                                           | glish v 😡 Albert<br>Admin,            | - 🗆 X      |
|---------------------------------------|------------------------------------------------------------------------|-----------------------------------------------|------------------------------------------------------------------------------------------------|---------------------------------------|------------|
|                                       | Dynamic object ID<br>656778                                            | Dynamic object na<br>Coconut oil              | ne                                                                                             |                                       |            |
|                                       | Master object ID<br>CO90989                                            | Master object name ID num<br>Coconut oil CBGH | ber / Name<br>1768990                                                                          |                                       |            |
| ŌŌ                                    | Measurement data                                                       |                                               |                                                                                                |                                       |            |
|                                       | Master class<br>Coconut oil                                            | Class applied<br>Coconut oil small            | Net we<br>410.6                                                                                | ight<br>i2 g                          |            |
| ŝ                                     | Tare weight<br>5.00 g                                                  | Gross weight 415.62 g                         | Price<br>20.0                                                                                  | €                                     |            |
| œ                                     | Comments<br>Please heat to warm condition before use                   |                                               |                                                                                                |                                       |            |
|                                       | Device Data                                                            | User                                          | nformation                                                                                     |                                       |            |
|                                       | Used device<br>Internal code<br>KDP 3000 2<br>Model name<br>KDP 3000-2 | Serial number Ma<br>UTV3893YU2 WW             | Albert Sauter<br>on 2022-09-23 20:04:21<br>rlensoft, Tambaram, 656453, Che<br>w.marlensoft.com | nnai, India, 9089865643, marlensoft@į | gmail.com, |
| KERN<br>EASYTOUCH                     | Auto print Update object in n                                          | aster memory                                  | Back Pr                                                                                        | int Export as PDF                     | Save       |

# 5.1.4 Update object in master memory

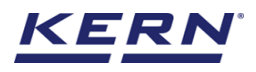

The user can be able to save the functional properties of the object in the master memory to reutilize the data by clicking on the "Update object in master memory". For example, the container weight will be updated in the master memory and can be utilized for future purposes.

# 5.1.5 Auto print

The user will have an option to save and print on a single click. This allows the user to print the data with the measurement ID.

Once the save button is clicked, the balance is again on weighing mode.

# 6.0 Dynamic data

• All the saved data would be found in the dynamic database. Click on the database icon and navigate to the dynamic database

|                   | atabase<br>atabases list              |                               | •                | English 🗸 🧕 🧕 | Albert<br>Admin, | D X |
|-------------------|---------------------------------------|-------------------------------|------------------|---------------|------------------|-----|
|                   |                                       |                               |                  |               |                  |     |
| ŵ                 | Master data Dyna<br>Master data Dynam | imic database<br>iic database | Container master |               |                  |     |
|                   |                                       |                               |                  |               |                  |     |
|                   |                                       |                               |                  |               |                  |     |
| ۲<br>ک            |                                       |                               |                  |               |                  |     |
| Ū,                |                                       |                               |                  |               |                  |     |
| }                 |                                       |                               |                  |               |                  |     |
|                   |                                       |                               |                  |               |                  |     |
|                   |                                       |                               |                  |               |                  |     |
|                   |                                       |                               |                  |               |                  |     |
| KERN<br>EASYTOUCH |                                       |                               |                  |               |                  |     |

• Kindly note, the last function which is been used would be displayed by default.

| ×<br>≦ ₀          | <b>Database</b><br>Database > Reports list |                  |     |                                   |    | ¢                    | English    | <ul> <li>Alber</li> <li>Admin</li> </ul> | t –         | □ ×    |
|-------------------|--------------------------------------------|------------------|-----|-----------------------------------|----|----------------------|------------|------------------------------------------|-------------|--------|
| =                 | Function<br>Classify (3)                   | Search by        |     | Sort by<br>Created on - Descendir | ng | From date 2021-09-23 |            | To date<br>2022-09-23                    | 88 🗎        | B      |
| ŝ                 | Measurement ID 📰                           | Master object ID | TI. | Dynamic object ID                 | T. | Dynamic object name  | <b>2</b> 1 | Created on                               | <b>1</b> 71 | Export |
|                   | Cl-w23092022200626                         | CO90989          |     | 7678989                           |    | Coconut oil          |            | 2022-09-23 20:0                          | 6:11        |        |
| 00                | Cl-w23092022200606                         | CO90989          |     | 656778                            |    | Coconut oil          |            | 2022-09-23 20:0                          | 4:21        |        |
| 8                 | CI-w23092022200407                         | -                |     | -                                 |    | -                    |            | 2022-09-23 20:0                          | 4:07        |        |
|                   |                                            |                  |     |                                   |    |                      |            |                                          |             |        |
| ţĊ;               |                                            |                  |     |                                   |    |                      |            |                                          |             |        |
| (]-               |                                            |                  |     |                                   |    |                      |            |                                          |             |        |
|                   |                                            |                  |     |                                   |    |                      |            |                                          |             |        |
|                   |                                            |                  |     |                                   |    |                      |            |                                          |             |        |
|                   |                                            |                  |     |                                   |    |                      |            |                                          |             |        |
|                   |                                            |                  |     |                                   |    |                      |            |                                          |             |        |
|                   |                                            |                  |     |                                   |    |                      |            |                                          |             |        |
| KERN<br>EASYTOUCH |                                            |                  |     |                                   |    |                      |            |                                          | Back        |        |

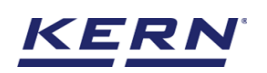

• Click on the filter and the below screen would be displayed. Choose the respective filters for quick search of data

| <b>1</b>           | Database<br>Database > Reports list      |                  |                                    | English v Albert 1                                            | B X  |
|--------------------|------------------------------------------|------------------|------------------------------------|---------------------------------------------------------------|------|
|                    | Function<br>Classify (3)                 | Search by<br>-   | Sort by<br>Created on - Descending | Filters                                                       |      |
| ŵ                  | Measurement ID 📰                         | Master object ID | Dynamic object ID 📰 Dy             | Classify<br>on                                                |      |
|                    | CI-w23092022200626<br>CI-w23092022200606 | CO90989          | 7678989 C                          | o Search by keyword<br>Please enter the keyword to search     | ×    |
|                    | Cl-w23092022200407                       |                  |                                    | From date To date 2021-09-23 📛 2022-09-23                     | 8    |
| ŵ                  |                                          |                  |                                    | Sort by                                                       |      |
| ŀ                  |                                          |                  |                                    | Created on                                                    |      |
|                    |                                          |                  |                                    | <ul> <li>Ascending order</li> <li>Descending order</li> </ul> |      |
|                    |                                          |                  |                                    |                                                               |      |
|                    |                                          |                  |                                    |                                                               |      |
| KERN<br>EASY TOUCH |                                          |                  |                                    | Back Reset Su                                                 | bmit |

- The list of dynamic data saved against the set filter would be found here
- Click on the required transactional data to see the complete set of details

| ı<br>ال            | Database<br>Database > Reports list |                  |     |                                   |    | ¢                    | English | Alber                 | t    | □ ×    |
|--------------------|-------------------------------------|------------------|-----|-----------------------------------|----|----------------------|---------|-----------------------|------|--------|
|                    | Function<br>Classify (3)            | Search by<br>-   |     | Sort by<br>Created on - Descendin | ng | From date 2021-09-23 |         | To date<br>2022-09-23 | 88 🗮 |        |
| ŵ                  | Measurement ID                      | Master object ID | ₩1. | Dynamic object ID                 | m  | Dynamic object name  | ₩1.     | Created on            | T.   | Export |
| 00                 | Cl-w23092022200626                  | CO90989          |     | 7678989                           |    | Coconut oil          |         | 2022-09-23 20:0       | 3:11 |        |
|                    | Cl-w23092022200606                  | CO90989          |     | 656778                            |    | Coconut oil          |         | 2022-09-23 20:04      | 4:21 |        |
| A                  | Cl-w23092022200407                  | -                |     | -                                 |    | -                    |         | 2022-09-23 20:04      | 4:07 |        |
|                    |                                     |                  |     |                                   |    |                      |         |                       |      |        |
| Ô                  |                                     |                  |     |                                   |    |                      |         |                       |      |        |
| (];                |                                     |                  |     |                                   |    |                      |         |                       |      |        |
|                    |                                     |                  |     |                                   |    |                      |         |                       |      |        |
|                    |                                     |                  |     |                                   |    |                      |         |                       |      |        |
|                    |                                     |                  |     |                                   |    |                      |         |                       |      |        |
| KERN<br>EASY TOUCH |                                     |                  |     |                                   |    |                      |         |                       | Back |        |

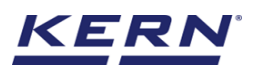

| ы<br>С    | Database<br>Database > Reports list |                  |                                                                        |                                    | English V Albert D X                                                                                                    |
|-----------|-------------------------------------|------------------|------------------------------------------------------------------------|------------------------------------|----------------------------------------------------------------------------------------------------|
|           | Function<br>Classify (3)            | Search by        | CI-w23092022200626                                                     |                                    |                                                                                                    |
| $\sim$    |                                     |                  | Measurement data                                                       |                                    |                                                                                                    |
| W         | Measurement ID                      | Master object ID | Master object ID                                                       | Master object name                 | ID number / Name                                                                                                    |
| 00        | Cl-w23092022200626                  | CO90989          | C090989                                                                | Coconut oli                        | CBGH/08990                                                                                                    |
|           | CI-w23092022200606                  | CO90989          | Dynamic object ID<br>7678989                                           | Dynamic object name<br>Coconut oil | Master class<br>Coconut oil                                                                                                    |
| A         | Cl-w23092022200407                  |                  | Class applied                                                          | Net weight                         | Tare weight                                                                                                    |
|           |                                     |                  | Coconut oil small                                                      | 410.62 g                           | 5.00 g                                                                                                    |
| ~         |                                     |                  | Gross weight                                                           | Price                              | Comments                                                                                                    |
| £Ģ3       |                                     |                  | 415.62 g                                                               | 20.0 €                             | Please heat to warm condition before                                                                                                    |
| Ū,        |                                     |                  |                                                                        |                                    |                                                                                                    |
| 9         |                                     |                  |                                                                        |                                    |                                                                                                    |
|           |                                     |                  | Device Data                                                            |                                    | User information                                                                                                    |
|           |                                     |                  | Used device<br>Internal code<br>KDP 3000 2<br>Model name<br>KDP 3000-2 | Serial number<br>UTV3893YU2        | Result generated by<br>Deepika Bala<br>on 2022-09-23 20:06:11<br>Marlensoft, Tambaram, 656453, Chennai, India, 9089865643,<br>marlensoft@gmail.com, www.marlensoft.com |
| EASYTOUCH |                                     |                  |                                                                        |                                    | Close Export as PDF Print                                                                                                    |

• The saved data can be printed or can be exported as PDF.

The end